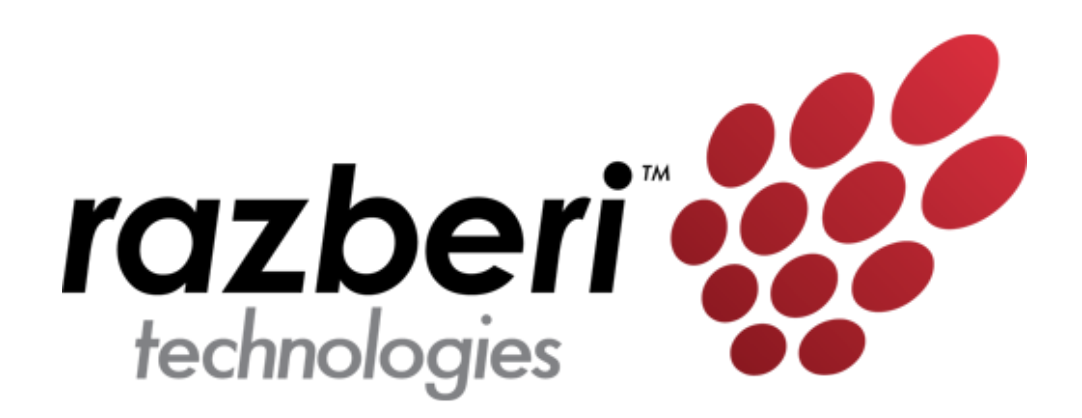

# Managed Switch User Guide

For 8 and 24-port Razberi ServerSwitches

August 30, 2013

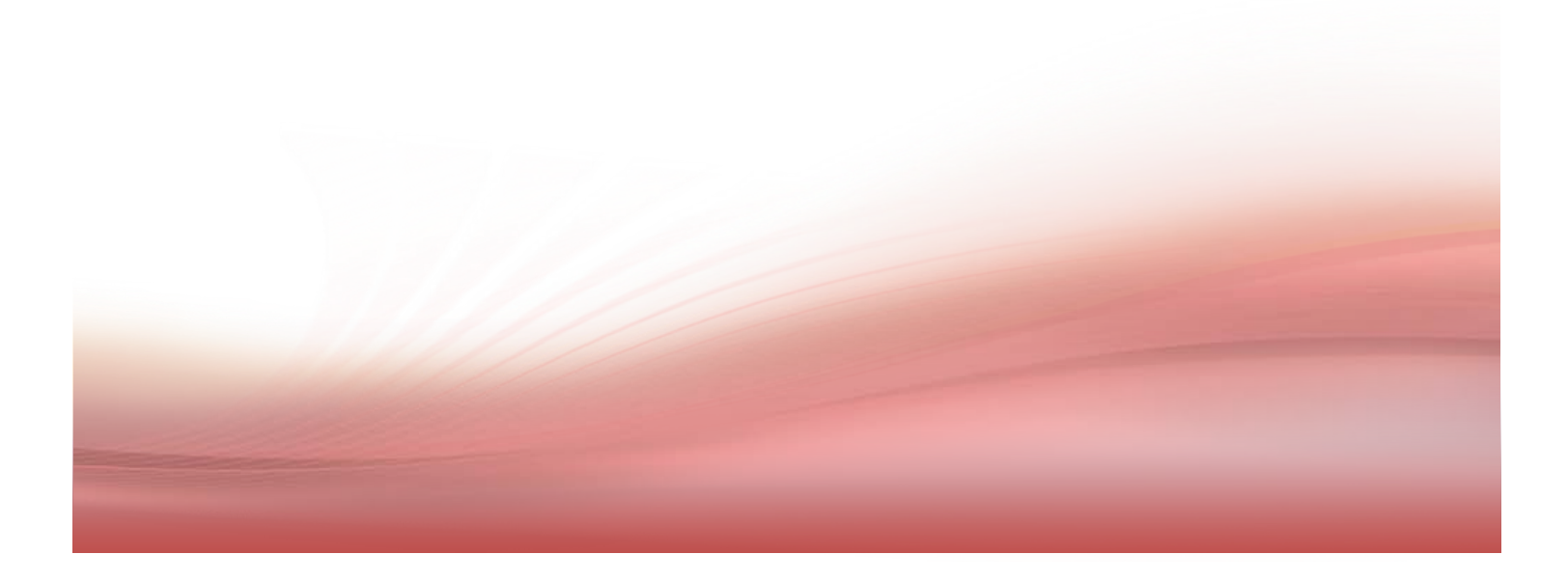

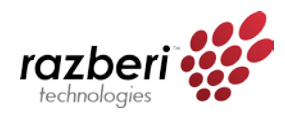

### Purpose

This guide provides the configuration instructions for the Razberi Managed Switch, including Port Management, VLAN setting, Per Port Counters, QoS setting, Security, Spanning Tree, Trunking, DHCP Relay Agent, Backup/Recovery, Miscellaneous, SNMP Settings, and Logout.

The Razberi Managed Switch supports all mainstream browsers, such as IE 6.0~9.0, Firefox 2.0~3.0 and Chrome, to configure Switch functions listed below.

## Prepare to enter the managed switch

Enter the correct administrator name and password after the login page shows up.

Default IP address: 192.168.2.1

Default administrator name: admin

Default password: system

Press "OK" to login.

| 6 SmartSwitch Web-Base Controller - Windows Internet | Explorer  |              |                             |               |
|------------------------------------------------------|-----------|--------------|-----------------------------|---------------|
|                                                      |           |              | ▼ ϟ 🗙 🖸 Bing                | • ۹           |
| 🚖 Favorites 🛛 🍘 SmartSwitch Web-Base Controller      |           |              |                             |               |
|                                                      |           |              |                             |               |
|                                                      | USER      | LOG IN       |                             |               |
|                                                      | Site:     | 192.168.50.1 |                             |               |
|                                                      | ID:       | admin        |                             |               |
|                                                      | Password: | •••••        |                             |               |
|                                                      |           | ОК           |                             |               |
|                                                      |           |              |                             |               |
|                                                      |           |              |                             |               |
|                                                      |           |              |                             |               |
|                                                      |           |              |                             |               |
|                                                      |           |              |                             |               |
|                                                      |           |              |                             |               |
|                                                      |           |              |                             |               |
|                                                      |           |              |                             |               |
|                                                      |           |              |                             |               |
|                                                      |           |              |                             |               |
|                                                      |           |              |                             |               |
|                                                      |           |              |                             |               |
|                                                      |           |              |                             |               |
|                                                      |           |              |                             |               |
|                                                      |           |              |                             |               |
|                                                      |           |              |                             | () - (0.100%) |
| Done                                                 |           | 😝 Int        | ernet   Protected Mode: Off |               |

Tip: The administrator name and password fields are **case-sensitive**. For example: "ADMIN" will not be recognized as "admin".

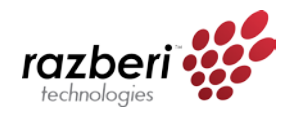

If you input the **incorrect administrator name or password**, the following warning message will show up and **you must click "OK" to go back** to the login page.

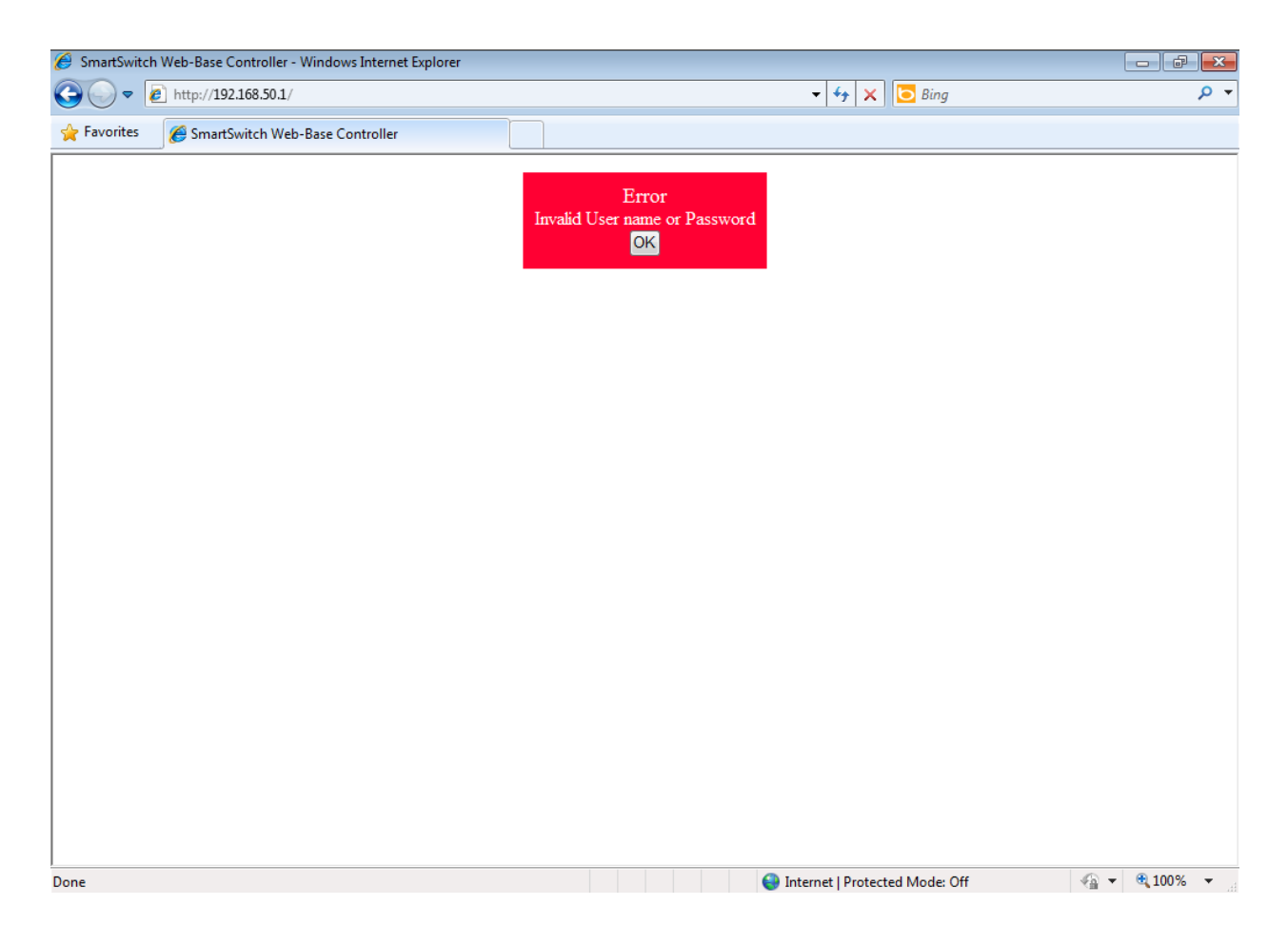

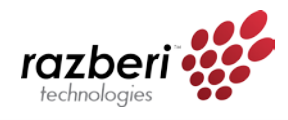

# Table of Contents

| Administrator6                     |
|------------------------------------|
| Authentication Configuration6      |
| System IP Configuration6           |
| System Status6                     |
| Load default setting7              |
| Firmware Update7                   |
| Reboot Device                      |
| PoE9                               |
| PoE Status                         |
| PoE Setting9                       |
|                                    |
| Port Management                    |
| Port Configuration                 |
| Port Mirroring                     |
| Bandwidth Control                  |
| Broadcast Storm Control            |
| VLAN Setting14                     |
| VLAN mode                          |
| VLAN Member Setting – Port Based15 |
| VLAN Member Setting – Tag Based17  |
| Multi-to-1 Setting                 |
| Per Port Counter                   |
| OoS setting 20                     |
| Priority Mode 20                   |
| Class of Service Configuration     |
| Class of Service                   |
|                                    |
| Security                           |
| MAC Address Binding                |
| TCP/UDP Filter                     |
| Spanning Tree                      |
| STP Bridge Settings                |
| STP Port Settings                  |
| Loopback Detection Settings        |
| Trunking                           |
| DHCD Bolov Agont                   |
| DRUCE Relay Agent Configuration    |
| Relay Agent Configuration          |
| Server IP List                     |
| VLAN LU SEI VEL IP IVIAP           |
| DHCP Server Setting                |

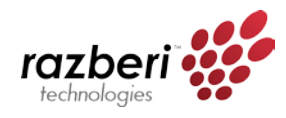

| Backup/Recovery                        | 31   |
|----------------------------------------|------|
| Output Queue Aging Time                | . 32 |
| VLAN Striding                          | . 32 |
| IGMP Snooping                          | . 32 |
| VLAN Uplink                            | . 32 |
| SNMP Settings                          | 33   |
| Logout                                 | 34   |
| Load Default Settings – Hardware Based | 34   |

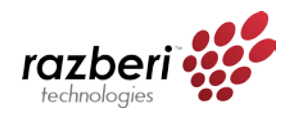

# Administrator

#### Authentication Configuration

This page allows the administrator to **change the administrator name and the password**. You can input up to 15 characters for each field.

| Setting  |       | Value  |
|----------|-------|--------|
| Username | admin | max:15 |
| Password |       | max:15 |
| Confirm  |       |        |
|          |       | Update |

Tip: The legal characters for these fields are "a-z," "A-Z," "0-9," "\_," "+," "-," and "=."

#### System IP Configuration

This page shows **system configuration** including the current IP address and sub-net mask and Gateway. IP address, Subnet Mask, and Gateway at system IP Configuration can be configured by the administrator. The managed switch also **supports DHCP** to allow the dynamic IP address allocated by a network DHCP server.

| Setting       | Value               |
|---------------|---------------------|
| IP Address    | 192 . 168 . 2 . 1   |
| Subnet Mask   | 255 . 255 . 255 . 0 |
| Gateway       | 192 . 168 . 2 . 254 |
| IP Configure  | ● Static ○ DHCP     |
| 10 <b>1</b> - | Update              |

#### System Status

This page allows the administrator to **check the general switch status**, including Switch MAC address and software version.

| MAC Address          | 10:f0:13:f0:18:26                                                            |
|----------------------|------------------------------------------------------------------------------|
| Number of Ports      | 24+2                                                                         |
| Comment              | switch MAX:15                                                                |
| System Version       | IP1826D_WebCtrl_IP210L3.95_v105                                              |
| □ Idle Time Security | Idle Time:  D (1~30 Minutes) Auto Logout(Default). Back to the last display. |
|                      | Update                                                                       |

Tip: The legal characters for these fields are "a-z," "A-Z," "0-9," "\_," "+," "-," and "=."

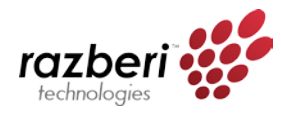

The comment field allows the network administrator to **input an easy-to-remember nickname for this switch**.

The Idle time field **allows the administrator to set a timer for auto logout**. When the system detects no web page activity for a pre-defined time, the system will auto-logout.

Load default setting Clicking the "Load" button will **make the switch go back to the original configuration**. After Load Default is executed, all settings will be restored to the default setting.

Load Default Setting

recover switch default setting excluding the IP address, User name and Password

Load

Tip: This change only concerns the switch behavior, excluding the change for IP address, Username, and password. To reset all settings, see the Load Default Settings – Hardware section.

Firmware Update

Before the firmware update procedure is executed, you must **enter the login password twice and press the "Update" button**. There is a self-protection mechanism in the BootLoader, so the BootLoader will keep intact. Even if the power is turned off or the cable link fails during the firmware update procedure, the BootLoader will restore the code to firmware update page.

|                                                    | Firmware Update                               |
|----------------------------------------------------|-----------------------------------------------|
| Please input the password<br>Password<br>ReConfirm | vord to continue the Firmware Update process. |
|                                                    | Update                                        |

Notice:

After clicking the "UPDATE" button, IF the firmware update webpage is not redirected correctly or is shown as "Webpage not found". Please connect to http://192.168.2.1

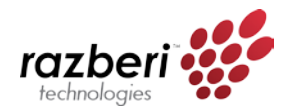

After you press "Update" button, the current firmware will be erased. Once erased, **select the new** 

image file and press the "Update" button in order for changes to take effect.

| 🥖 Firmware Uj                         | pdate - Windows Interne                                            | et Explorer                                                                                                    |                                  |                                                                                                    | e e <del>e</del>                            |
|---------------------------------------|--------------------------------------------------------------------|----------------------------------------------------------------------------------------------------|----------------------------------|----------------------------------------------------------------------------------------------------|---------------------------------------------|
| <del>()</del> • ()                    | 🙋 http:// <b>192.168.50.1</b> /                                    |                                                                                                    |                                  | 👻 🐓 🗙 📴 Bing                                                                                                    | ۍ م                                         |
| 🚖 Favorites                           | A Firmware Update                                                  |                                                                                                    |                                  |                                                                                                    |                                             |
|                                       |                                                                    |                                                                                                    |                                  |                                                                                                    |                                             |
| Erase Flash                           | (16/512)                                                           |                                                                                                    | 1                                |                                                                                                    |                                             |
| If this webpa                         | age doesn't refresh sn                                             | noothly, please connect to                                                                                                    | http://192.168.50.1 to continue. |                                                                                                    |                                             |
|                                       |                                                                    |                                                                                                    |                                  |                                                                                                    |                                             |
|                                       |                                                                    |                                                                                                    |                                  |                                                                                                    |                                             |
|                                       |                                                                    |                                                                                                    |                                  |                                                                                                    |                                             |
|                                       |                                                                    |                                                                                                    |                                  |                                                                                                    |                                             |
|                                       |                                                                    |                                                                                                    |                                  |                                                                                                    |                                             |
|                                       |                                                                    |                                                                                                    |                                  |                                                                                                    |                                             |
|                                       |                                                                    |                                                                                                    |                                  |                                                                                                    |                                             |
|                                       |                                                                    |                                                                                                    |                                  |                                                                                                    |                                             |
|                                       |                                                                    |                                                                                                    |                                  |                                                                                                    |                                             |
|                                       |                                                                    |                                                                                                    |                                  |                                                                                                    |                                             |
|                                       |                                                                    |                                                                                                    |                                  |                                                                                                    |                                             |
|                                       |                                                                    |                                                                                                    |                                  |                                                                                                    |                                             |
|                                       |                                                                    |                                                                                                    |                                  |                                                                                                    |                                             |
|                                       |                                                                    |                                                                                                    |                                  |                                                                                                    |                                             |
|                                       |                                                                    |                                                                                                    |                                  |                                                                                                    |                                             |
|                                       |                                                                    |                                                                                                    |                                  |                                                                                                    |                                             |
|                                       |                                                                    |                                                                                                    |                                  |                                                                                                    |                                             |
|                                       |                                                                    |                                                                                                    |                                  |                                                                                                    |                                             |
|                                       |                                                                    |                                                                                                    |                                  |                                                                                                    |                                             |
|                                       |                                                                    |                                                                                                    |                                  |                                                                                                    |                                             |
|                                       |                                                                    |                                                                                                    |                                  |                                                                                                    |                                             |
| Done                                  |                                                                    |                                                                                                    |                                  | Internet   Protected Mode: Off                                                                                                    | 🖓 🔻 🔍 100% 👻 🖉                              |
| 100 mm                                |                                                                    |                                                                                                    |                                  |                                                                                                    |                                             |
| Firmware U                            | pdate - Windows Interne                                            | t Explorer                                                                                                    |                                  |                                                                                                    |                                             |
| G C =                                 | pdate - Windows Interne                                            | t Explorer                                                                                                    |                                  | <ul> <li>✓ 4 × Bing</li> </ul>                                                                                                    |                                             |
| Firmware U                            | pdate - Windows Interne                                            | t Explorer                                                                                                    |                                  | <ul> <li>✓ 4 × Bing</li> </ul>                                                                                                    | <b>کا</b> آشا ہے۔<br>• ۵                    |
| Firmware U                            | pdate - Windows Interne                                            | tt Explorer                                                                                                    |                                  | <ul> <li>↓ ↓ ↓ ↓ □ Bing</li> </ul>                                                                                                    | <b>حک اتر اتر ا</b>                         |
| Firmware U                            | pdate - Windows Interne                                            | E La contra de Contra de C | F/W                              | <ul> <li>✓</li> <li>✓</li></ul> | عع ₪<br>• م                                 |
| Firmware U                            | pdate - Windows Interne                                            | Select the image file:<br>F1DT A8 0710 Ann bin                                                                                                    | F/W                              |                                                                                                    | 👟 ۵ اور اور اور اور اور اور اور اور اور اور |
| Firmware U                            | pdate - Windows Interne                                            | Select the image file:<br>F:\RT_A8_0710_App bin<br>http://12_168_50_1                                                                                                    | F/W                              | • + X Bing<br>Browse UPDATE                                                                                                    | 👟 ۵ اور اور اور اور اور اور اور اور اور اور |
| Firmware U<br>Firmware U<br>Favorites | pdate - Windows Interne                                            | Select the image file:<br>F\RT_A8_0710_App bin<br>http://192.168.50.1                                                                                                    | F/W                              | • + X Bing<br>Browse UPDATE                                                                                                    | عع ₪ ם<br>• م<br>                           |
| Firmware Uj                           | pdate - Windows Interne                                            | Select the image file:<br>F\RT_A8_0710_App bin<br>http://192.168.50.1                                                                                                    | F/W                              | • + X Bing<br>Browse UPDATE                                                                                                    | عع ₪ ם<br>• م<br>                           |
| Firmware Uj                           | pdate - Windows Interne                                            | Select the image file:<br>F\RT_A&_0710_App bin<br>http://192.168.50.1                                                                                                    | F/W                              | <ul> <li>↓ ↓ × E Bing</li> <li>Browse (UPDATE)</li> </ul>                                                                                                    | عع ₪<br>• م<br>                             |
| Firmware Uj                           | pdate - Windows Interne                                            | Select the image file:<br>F\RT_A&_0710_App bin<br>http://192.168.50.1                                                                                                    | F/W                              | <ul> <li></li></ul>                                                                                                    | عع ₪<br>• م<br>                             |
| Firmware Uj                           | pdate - Windows Interne                                            | Select the image file:<br>F\RT_A8_0710_App bin<br>http://192.168.50.1                                                                                                    | F/W                              | • + X Bing<br>Browse UPDATE                                                                                                    | عه ₪<br>• م                                 |
| Firmware Uj                           | pdate - Windows Interne                                            | Select the image file:<br>F\RT_A8_0710_App bin<br>http://192.168.50.1                                                                                                    | F/W                              | • + X Bing<br>Browse UPDATE                                                                                                    | عه ₪<br>• م                                 |
| Firmware Uj                           | pdate - Windows Interne<br>http://192168.50.1/<br>Firmware Update  | select the image file:<br>F\RT_A8_0710_App bin<br>http://192.168.50.1                                                                                                    | F/W                              | • + X Bing<br>Browse (UPDATE)                                                                                                    | عه ₪<br>• م<br>-                            |
| Firmware Uj                           | pdate - Windows Interne                                            | Select the image file:<br>F\RT_A8_0710_App bin<br>http://192.168.50.1                                                                                                    | F/W                              | <ul> <li></li></ul>                                                                                                    | عه ₪<br>• ¢ •                               |
| Firmware Uj                           | pdate - Windows Interne                                            | Select the image file:<br>F\RT_A8_0710_App bin<br>http://192.168.50.1                                                                                                    | F/W                              | <ul> <li></li></ul>                                                                                                    | ρ •<br>- Ο                                  |
| Firmware Uj                           | pdate - Windows Interne                                            | Select the image file:<br>F\RT_A8_0710_App bin<br>http://192.168.50.1                                                                                                    | F/W                              | <ul> <li></li></ul>                                                                                                    | ν γ ν                                       |
| Firmware Uj                           | pdate - Windows Interne                                            | select the image file:<br>F\RT_A8_0710_App bin<br>http://192.168.50.1                                                                                                    | F/W                              | <ul> <li></li></ul>                                                                                                    | ρ •<br>- Ο                                  |
| Firmware Uj                           | pdate - Windows Interne<br>http://192168.50.1/<br>Firmware Update  | select the image file:<br>F\RT_A8_0710_App.bin<br>http://192.168.50.1                                                                                                    | F/W                              | <ul> <li>↓ ↓ X Bing</li> <li>Browse UPDATE</li> </ul>                                                                                                    | ρ v                                         |
| Firmware Uj                           | pdate - Windows Interne<br>Intro://192168.50.1/<br>Firmware Update | select the image file:<br>F\RT_A8_0710_App.bin<br>http://192.168.50.1                                                                                                    | F/W                              | <ul> <li>↓ ↓ X Bing</li> <li>Browse UPDATE</li> </ul>                                                                                                    |                                             |
| Firmware Uj                           | pdate - Windows Interne<br>Intro://192168.50.1/<br>Firmware Update | Select the image file:<br>F:\RT_A8_0710_App.bin<br>http://192.168.50.1                                                                                                    | F/W                              | • + X Bing                                                                                                    |                                             |
| Firmware Uj                           | pate - Windows Interne<br>Inter/192168.50.1/<br>Firmware Update    | Select the image file:<br>F:\RT_A8_0710_App bin<br>http://192_168_50_1                                                                                                    | F/W                              | • + X Bing                                                                                                    |                                             |
| Firmware Uj                           | pdate - Windows Interne<br>Intro://192168.50.1/<br>Firmware Update | Select the image file:<br>F:\RT_A8_0710_App bin<br>http://192.168.50.1                                                                                                    | F/W                              | • + X Bing                                                                                                    |                                             |
| Firmware Uj                           | pdate - Windows Interne<br>Inter/192168.50.1/<br>Firmware Update   | Select the image file:<br>F:\RT_A8_0710_App bin<br>http://192.168.50.1                                                                                                    | F/W                              | • + X Bing                                                                                                    |                                             |
| Firmware Uj                           | pdate - Windows Interne<br>Inter/192168.50.1/<br>Firmware Update   | Select the image file:<br>F:\RT_A8_0710_App bin<br>http://192.168.50.1                                                                                                    | F/W                              | • + X Bing                                                                                                    |                                             |
| Firmware Uj                           | pdate - Windows Interne<br>Intro//192168.50.1/<br>Firmware Update  | Select the image file:<br>F\RT_A8_0710_App bin<br>http://192.168.50.1                                                                                                    | F/W                              | • + X Bing                                                                                                    |                                             |
| Firmware U                            | pdate - Windows Interne<br>Intro//192168.50.1/<br>Firmware Update  | Select the image file:<br>F\RT_A8_0710_App bin<br>http://192.168.50.1                                                                                                    | F/W                              | • • • X Bing                                                                                                    |                                             |

Note: The update process can take anywhere from 3 – 5 minutes to complete.

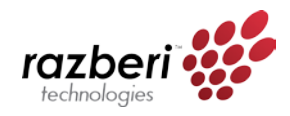

#### Reboot Device

This page is used to **reboot the device**. **No hardware reset is executed** by means of executing "Reboot Device".

Reboot Device:

Click "Confirm" to Reboot the Device Confirm

## PoE

**PoE Status** 

| Max available Power     | 180 Watt Update |  |
|-------------------------|-----------------|--|
| System operation status | On              |  |
| Main Power consumption  | 7.8(Watt)       |  |

| Field               | Description                                                            |
|---------------------|------------------------------------------------------------------------|
|                     | Enter a value to update the total power budget of the POE switch.      |
| Max Available Power | If user plug in a PD to switch that makes POE switch power consumption |
|                     | over this value, then the PD will no longer get powered.               |
| System operation    | Status of oustom                                                       |
| status              |                                                                        |
| Main Power          | Current newer consumption on POE civitsh                               |
| consumption         |                                                                        |

#### PoE Setting

| From at la se | Status                  | Mode | Power Budget                       |
|---------------|-------------------------|------|------------------------------------|
| Function      | •                       | •    | (0.1W) Max: 154 for AF, 300 for AT |
| Port No.      | 01 02 03 04 05 06 07 08 |      |                                    |
| Update        |                         |      |                                    |

#### In PoE Setting, users can change each port status, PoE mode, and Power Budget.

| Field        | Description                                                               |
|--------------|---------------------------------------------------------------------------|
| Status       | Port enable or disable                                                    |
|              | PoE mode can be set as AF/AT mode.                                        |
| Mode         | AF mode : 15 W                                                            |
|              | AT mode : 30 W                                                            |
|              | If PD consumes power above the Power Budget value, the PoE port will be   |
| Power Budget | shut down automatically and switch will repeat to power up PD if the port |
|              | power consumption still over Power Budget.                                |

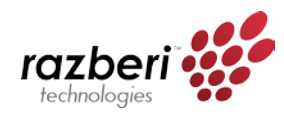

# For example, if ports 1 and 2 are to have a power budget of 16 watts, while all other ports have a budget of 31 W, the user may set the configuration as:

|          | Status   | Mode | Power Budget                          |  |
|----------|----------|------|---------------------------------------|--|
| Function | Enable 👻 | AF 👻 | 16 (0.1W) Max: 154 for AF, 300 for AT |  |
| Port No. |          | 01 🔽 | 02 🔽 03 🔲 04 🗐 05 🗐 06 🗐 07 🗐 08 🗐    |  |
|          |          |      | Update                                |  |

#### Click Refresh and check each port status setting.

|      | Port Status Refresh |      |       |                         |                    |  |  |  |  |  |  |
|------|---------------------|------|-------|-------------------------|--------------------|--|--|--|--|--|--|
| Port | Status              | Mode | Class | Power Consumption(Watt) | Power Budget(Watt) |  |  |  |  |  |  |
| 1    | Enable              | AF   |       |                         | 16                 |  |  |  |  |  |  |
| 2    | Enable              | AF   |       |                         | 16                 |  |  |  |  |  |  |
| 3    | Enable              | AT   |       |                         | 31                 |  |  |  |  |  |  |
| 4    | Enable              | AT   |       |                         | 31                 |  |  |  |  |  |  |
| 5    | Enable              | AT   |       |                         | 31                 |  |  |  |  |  |  |
| 6    | Enable              | AT   |       |                         | 31                 |  |  |  |  |  |  |
| 7    | Enable              | AT   |       |                         | 31                 |  |  |  |  |  |  |
| 8    | Enable              | AT   |       |                         | 31                 |  |  |  |  |  |  |

### Port Management

#### Port Configuration

This page allows the administrator to **configure operating mode of the physical port**.

After **selecting the settings**, you should **press the "Update" button** in order for changes to take effect.

The setting will be reflected in the current status window.

| - A http://102.169.50                                                    | 1/               |                                                                               | internet Exp  | olorer               |          |                           |                           | - 4. 3                        | < 🗖 🗖 🖓                               |                   |         |             |                               |  |  |  |  |  |
|--------------------------------------------------------------------------|------------------|-------------------------------------------------------------------------------|---------------|----------------------|----------|---------------------------|---------------------------|-------------------------------|---------------------------------------|-------------------|---------|-------------|-------------------------------|--|--|--|--|--|
| tes                                                                      | Web-Ba           | se Con                                                                        | troller       |                      |          |                           |                           | •   • • •   •                 |                                       | iy                |         |             |                               |  |  |  |  |  |
| zberi <sup>™</sup><br>hnologies                                          |                  |                                                                               |               | F                    | Razt     | oeri I                    | lard                      | Wa                            |                                       | M                 | an      | ag          | jer                           |  |  |  |  |  |
| strator                                                                  | ort              | Co                                                                            | nfigu         | iratio               | n        |                           |                           |                               | ♥ ♥<br>UI 1                           | 2                 | 3 4     |             |                               |  |  |  |  |  |
| anagement                                                                |                  | Tx/Rx Ability Auto-Negotiation Speed Duplex Pause Backpressure Addr. Learning |               |                      |          |                           |                           |                               |                                       |                   |         |             |                               |  |  |  |  |  |
| lirroring                                                                | Junctio          | m                                                                             |               | •                    |          | •                         | • •                       |                               | -                                     |                   | •       |             |                               |  |  |  |  |  |
| Icast Storm S                                                            | Select<br>Port N | o.                                                                            |               |                      | 01       | 02 03 0                   | 04 🔲 05 🔲 06              | 07                            | 08 🗐 9                                | 10                |         |             |                               |  |  |  |  |  |
|                                                                          |                  |                                                                               |               |                      |          |                           | Update                    |                               |                                       |                   |         |             |                               |  |  |  |  |  |
| etting                                                                   | opuale           |                                                                               |               |                      |          |                           |                           |                               |                                       |                   |         |             |                               |  |  |  |  |  |
| etting<br>t Counter<br>tting                                             |                  |                                                                               |               |                      |          |                           |                           |                               |                                       |                   |         |             |                               |  |  |  |  |  |
| etting<br>t Counter<br>tting<br>y                                        |                  |                                                                               | Curr          | ent Status           |          |                           |                           | Set                           | ting Status                           | 5                 |         |             |                               |  |  |  |  |  |
| etting<br>t Counter<br>tting<br>y<br>ng Tree <u>p</u><br>ig              | Port             | Link                                                                          | Curr          | ent Status<br>Duplex | FlowCtrl | Tx/Rx Ability             | Auto-Nego                 | Set<br>Speed                  | ting Status<br>Duplex                 | Pause             | Backpro | essure      | Addr<br>Learni                |  |  |  |  |  |
| etting<br>t Counter<br>tting<br>y<br>ng Tree p<br>ig<br>selay Agent      | Port             | Link                                                                          | Curr<br>Speed | ent Status<br>Duplex | FlowCtrl | Tx/Rx Ability<br>ON       | Auto-Nego<br>AUTO         | Set<br>Speed<br>100M          | ting Status<br>Duplex<br>FULL         | Pause<br>ON       | Backpro | essure<br>N | Addr<br>Learnii<br>OFF        |  |  |  |  |  |
| etting t Counter tting y ng Tree g g lefay Agent lerver Setting Recovery | Port             | Link<br>                                                                      | Curr<br>Speed | Duplex               | FlowCtrl | Tx/Rx Ability<br>ON<br>ON | Auto-Nego<br>AUTO<br>AUTO | Seed<br>Speed<br>100M<br>100M | ting Status<br>Duplex<br>FULL<br>FULL | Pause<br>ON<br>ON | Backpro | essure<br>N | Addr<br>Learnin<br>OFF<br>OFF |  |  |  |  |  |

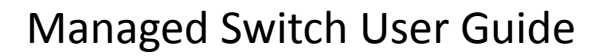

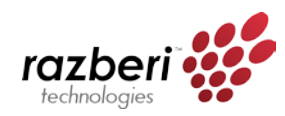

| Field            | Description                                                  |  |  |  |  |  |  |
|------------------|--------------------------------------------------------------|--|--|--|--|--|--|
| Ty/Dy Ability    | Enable: Set this port normal operating mode.                 |  |  |  |  |  |  |
|                  | Disable: Shut down this port.                                |  |  |  |  |  |  |
| Auto-Negotiation | Enable/Disable Auto-negotiation.                             |  |  |  |  |  |  |
| Speed            | Select 1Gbps, 100Mbps or 10Mbps                              |  |  |  |  |  |  |
| Duplex           | Select Half duplex or Full duplex                            |  |  |  |  |  |  |
| Pause            | Enable/Disable symmetric pause ability                       |  |  |  |  |  |  |
| Backpressure     | Enable/Disable backpressure flow control in half duplex mode |  |  |  |  |  |  |
| Addr. Learning   | Enable/Disable MAC address learning ability                  |  |  |  |  |  |  |

#### Port Mirroring

The port mirroring function is accomplished by setting the following items.

- (a) Destination port: Theoretically it's possible to set more than one destination port in a network. Actually the port mirroring function will lower the network throughput, and therefore it's recommended to set "only one" destination port in a network.
- (b) **Source port:** the traffic source that will be copied to the destination port.
- (c) Monitored method:
  - Disable: means this function is disabled.
  - Rx: copy the incoming packets of the selected source port to the selected destination port.
  - Tx: copy the outgoing packets of the selected source port to the selected destination port.
  - Tx & Rx: the combination of Tx and Rx.

| 🥖 SmartSwitch Web-Base Con                                                 | ntroller - Windows Internet Explo           | orer                 |        |        |                  |           |           | đ X  |
|----------------------------------------------------------------------------|---------------------------------------------|----------------------|--------|--------|------------------|-----------|-----------|------|
| 💽 🕞 🗢 🙋 http://192.16                                                      | 58.50.1/                                    |                      |        |        | • + × C          | D Bing    |           | • م  |
| 🚖 Favorites 🛛 🌈 SmartSwit                                                  | tch Web-Base Controller                     |                      |        |        |                  |           |           |      |
| razber<br>technologies                                                     | j™<br>O O O O O O O O O O O O O O O O O O O | Razt                 | beri I | Hard   | war              | e Ma      | inager    | -    |
|                                                                            |                                             |                      |        |        |                  |           |           |      |
| Administrator                                                              | Port Mirroring                              | 9                    |        |        |                  |           |           |      |
| Port Management Port Configuration Port Mirroring                          | Dest<br>Port                                | 1 2                  | 3 4    | 5      | 6                | 7 8       | 9 10      |      |
| <ul> <li>Bandwidth Control</li> <li>Broadcast Storm<br/>Control</li> </ul> | Monitored<br>Packets                        | Disable -<br>Disable |        |        |                  |           |           |      |
| <ul> <li>VLAN Setting</li> <li>Per Port Counter</li> </ul>                 | Source<br>Port                              | Rx<br>Tx<br>Tx & Rx  | 3 4    | 5      | 6                | 7 8       | 9 10      |      |
| QoS Setting                                                                |                                             |                      |        | L      | Jpdate           |           |           |      |
| Security<br>Spanning Tree<br>Trunking                                      | Multi to Multi Sniffer fun                  | action               |        |        |                  |           |           |      |
| DHCP Relay Agent                                                           |                                             |                      |        |        |                  |           |           |      |
| Done                                                                       |                                             |                      |        | 😜 Inte | rnet   Protected | Mode: Off | 4 v 3 100 | )% 👻 |

Take the following configuration as an example.

- (a) Destination Port: Port 9 Port 12
- (b) Source port: Port 1 ~ Port 4
- (c) Mirrored method: Rx

This means that all packets received at ports 1 - 4 will be copied to ports 9 - 12.

# Tip: The more source and destination ports that are set, the less network throughput is available for normal traffic.

#### **Bandwidth Control**

This page allows the **setting of the bandwidth for each port**. The Tx rate and Rx rate can be filled with the number ranging from 1 to 255. This number should be multiplied by the selected bandwidth resolution to get the actual bandwidth.

In the "Low" mode, the Tx/Rx bandwidth resolution is 32Kbps for port 1~ port 26. In the "High" mode, the Tx/Rx bandwidth resolution is 256Kbps for port 1~ port 24, and 2048Kbps for port 25, port 26.

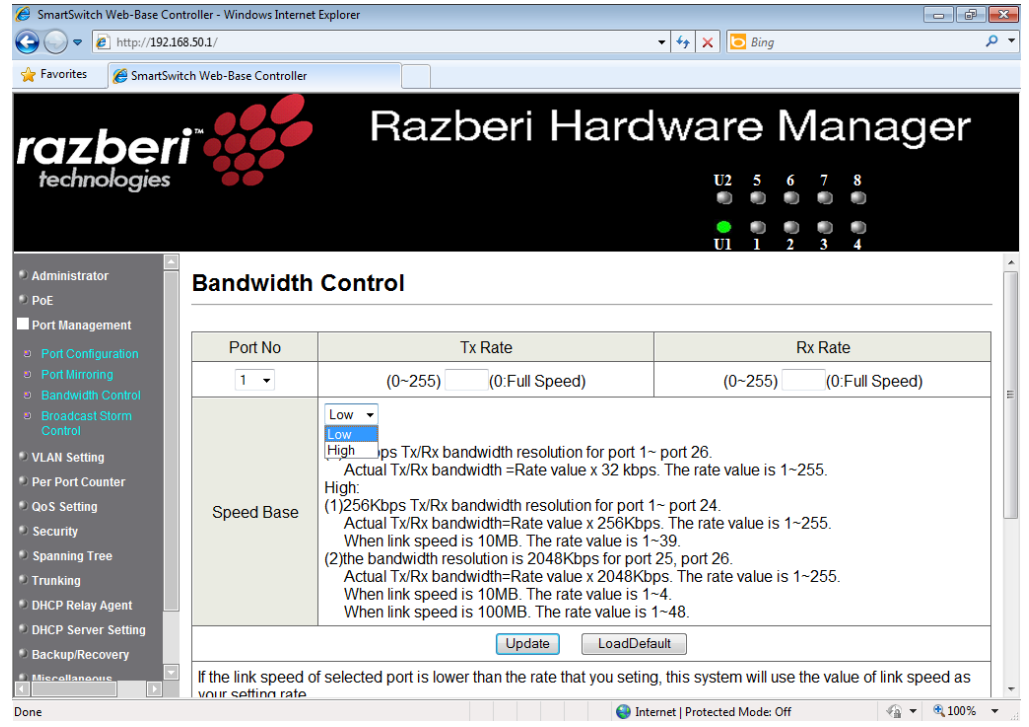

#### (a) Low bandwidth for TX

**Example 1:** The TX number of the port1~4 is set to 10, 20, 30, 40 respectively, and Speed base is set to "Low". The real bandwidth comes from the formula of 32Kbps\*10, 32Kbps\*20, 32Kbps\*30 and 32Kbps\*40 respectively. After the "Update" button is executed, the real bandwidth will show up in TX fields.

#### (b) High bandwidth for TX

**Example 2:** The TX number of the port1~4 is set to 10, 20, 30, 40 respectively, and Speed base is set to "High". The real bandwidth comes from the formula of 256Kbps\*10, 256Kbps\*20, 256Kbps\*30 and 256Kbps\*40 respectively. After the "Update" button is executed, the real bandwidth will show up in TX fields.

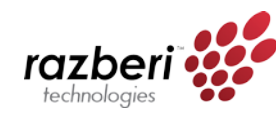

#### (c) Low bandwidth for Rx

**Example 3:** The RX bandwidth number of the port 5~ port 8 is set to 50, 60, 70, 80 respectively, and Speed base is set to "Low". The real bandwidth comes from the formula of 32Kbps\*50, 32Kbps\*60, 32Kbps\*70 and 32Kbps\*80 respectively. After the "Update" button is executed, the real bandwidth will show up in RX fields.

#### (d) High bandwidth for RX

**Example 4:** The RX bandwidth number of the port 5~ port 8 is set to 50, 60, 70, 80 respectively, and Speed base is set to "High". The real bandwidth comes from the formula of 256Kbps\*50, 256Kbps\*60, 256Kbps\*70 and 256Kbps\*80 respectively. After the "Update" button is executed, the real bandwidth will show up in RX fields.

The limitation of the bandwidth control

- The actual bandwidth should be less than link speed of the port. 100Mbps link speed for port 25 and port 26, the bandwidth setting should be less than 48 if the bandwidth is set to "High". 10Mbps link speed for port 25 and port 26, the bandwidth setting should be less than 4 if the bandwidth base is set to "High". 10Mbps link speed for port 1 ~ port 24, the bandwidth setting should be less than 39 if the bandwidth base is set to "High".
- Setting the bandwidth to "0" will make the switch running at the "Full Speed".

#### **Broadcast Storm Control**

The broadcast storm control is used to **block excessive broadcast packets** received during the specified time unit. The valid number ranges from 1 to 63.

The broadcast packet is only checked at the selected port and the number of broadcast packets is counted in every time unit.

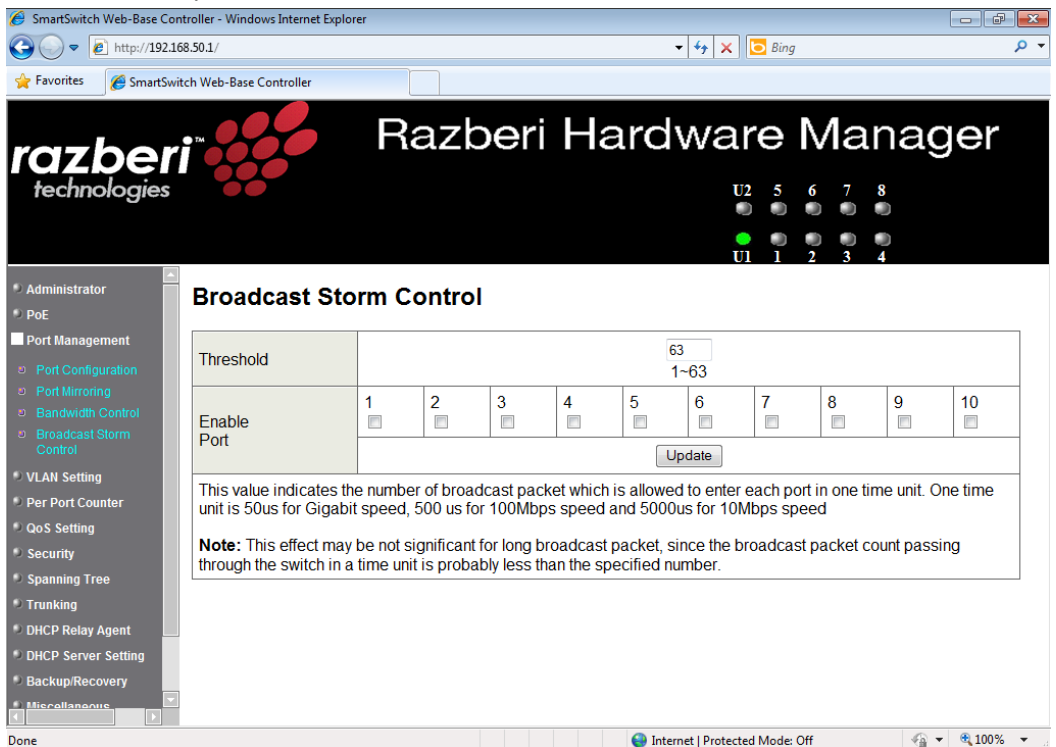

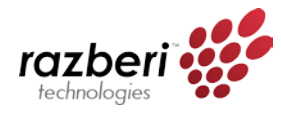

There are **3 options for the selection of the time unit**, as the figure shown above. Once the broadcast storm protection is enabled, the excessive broadcast packet will be discarded. For those broadcast packets incoming from the un-selected port, the switch treats it as the normal traffic.

# **VLAN Setting**

#### VLAN mode

The managed switch supports **two VLAN modes, tag based and port based**. Only one VLAN mode can be enabled at one time.

| 🔗 SmartSwitch Web-Base Cor | ntroller - Windows Internet Explorer                  |
|----------------------------|-------------------------------------------------------|
| 🔆 🗢 🗢 🛃 http://192.10      | 68.50.1/ 👻 🔄 Bing 🔎 🔻                                 |
| 🚖 Favorites 🛛 🏉 SmartSwi   | itch Web-Base Controller                              |
|                            |                                                       |
|                            | Razberi Hardware Manager                              |
| razper                     |                                                       |
| technologies               | U2 5 6 7 8                                            |
|                            |                                                       |
|                            | UI 1 2 3 4                                            |
| 🔍 PoE                      |                                                       |
| Port Management            | VLAN MODE                                             |
| VLAN Setting               |                                                       |
| VLAN mode                  | VLAN Dest Pared VI AN Change VI AN mode               |
| VLAN Member                | Mode Poir based VLAIN Consign to transfer to the test |
| Multi to 1 Setting         |                                                       |
| Per Port Counter           |                                                       |
| QoS Setting                |                                                       |
| Security                   |                                                       |
| D Trunking                 |                                                       |
| DHCP Relay Agent           |                                                       |
| DHCP Server Setting        |                                                       |
| Backup/Recovery            |                                                       |
| Miscellaneous              |                                                       |
| SNMP Settings              |                                                       |
| 🔍 Logout                   |                                                       |
|                            |                                                       |
| Done                       | 😜 Internet   Protected Mode: Off 🦷 👻 🔍 100% 💌         |

When the tag based VLAN is selected, **the administrator can define the handling method of a VLAN tag to the specified port**, including "Add Tag", "Don't care" or "Remove Tag".

- (a) "Add Tag" means the outgoing packet should contain a 802.1Q tag.
  - The 802.1Q tag will be inserted to the outgoing packet of the selected port if the packet received at the source port does not contain 802.1Q tag.
  - The original 802.1Q tag will be kept if the source port received a packet with 802.1Q tag.
- (b) "Don't Care" means the outgoing packet of the selected port keep the original packet format of the source port.
- (c) "Remove Tag" means the outgoing packet should not contain a 802.1Q tag.
  - The 802.1Q tag of the outgoing packet of the selected port will be removed if the incoming packet received at the source packet contains 802.1Q tag.
  - The packet format of the source port will be kept if the packet does not contain the 802.1Q tag.

Tip: In tag-based VLAN mode, adding a tag on the port that is being used to configure the switch is not allowed because some NICs cannot recognize the 802.1Q tag.

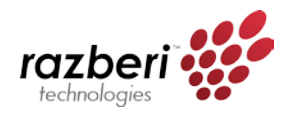

#### Example:

Port 1: The 802.1Q tag of every packet outgoing from this port will be removed. Port 4: The 802.1Q tag of every packet outgoing from this port should be included. Other ports: keep every outgoing packet intact

| other ports.                                                                                                    | heep et                            | ici y out                                        |                                                    |                                              |                                                    |                                              |                                              |                                                    |   |
|----------------------------------------------------------------------------------------------------|------------------------------------|--------------------------------------------------|----------------------------------------------------|----------------------------------------------|----------------------------------------------------|----------------------------------------------|----------------------------------------------|----------------------------------------------------|---|
| 🟉 SmartSwitch Web-Base Co                                                                                                    | ontroller - Windows                | Internet Explorer                                |                                                    |                                              |                                                    |                                              |                                              |                                                    | × |
| 🕒 🗢 🖉 http://192.1                                                                                                    | 168.50.1/                          |                                                  |                                                    |                                              | <b>▼</b> 4j                                        | 🕨 🗙 🚺 Bing                                   |                                              | Q                                                  | • |
| 🚖 Favorites 🏾 🏉 SmartSw                                                                                                    | vitch Web-Base Cor                 | ntroller                                         |                                                    |                                              |                                                    |                                              |                                              |                                                    |   |
| razber                                                                                                    |                                    |                                                  | Razb                                               | eri H                                        | ardw                                               | vare N                                       | Mana                                         | ıger                                               |   |
| technologies                                                                                                    |                                    |                                                  |                                                    |                                              |                                                    | U2 5                                         | 578                                          |                                                    |   |
|                                                                                                    |                                    |                                                  |                                                    |                                              |                                                    |                                              |                                              |                                                    |   |
| <ul> <li>PoE</li> <li>Port Management</li> <li>VLAN Setting</li> </ul>                                                                             | VLAN N                             | lode                                             |                                                    |                                              |                                                    |                                              |                                              |                                                    |   |
| <ul> <li>VLAN mode</li> <li>VLAN Member</li> </ul>                                                                                                 | VLAN<br>Mode                       | Tag Based VLA                                    | N Change \                                         | /LAN mode                                    |                                                    |                                              |                                              |                                                    |   |
| <ul> <li>Multi to 1 Setting</li> <li>Per Port Counter</li> <li>QoS Setting</li> </ul>                                                              | Tag Mode                           | Port 01<br>O AddTag<br>O don't care<br>RemoveTag | Port 02<br>O AddTag<br>O don't care<br>O RemoveTag | Port 03<br>AddTag<br>don't care<br>RemoveTag | Port 04<br>● AddTag<br>○ don't care<br>○ RemoveTag | Port 05<br>AddTag<br>don't care<br>RemoveTag | Port 06<br>AddTag<br>don't care<br>RemoveTag | Port 07<br>O AddTag<br>O don't care<br>O RemoveTag | P |
| Security<br>Spanning Tree                                                                                                    |                                    |                                                  |                                                    |                                              |                                                    | Upo                                          | date                                         |                                                    |   |
| * Trunking<br>• DHCP Relay Agent<br>DHCP Relay Agent<br>DHCP Server Setting<br>* Backup/Recovery<br>* Miscellaneous<br>* SNMP Settings<br>* Logout | Note:<br>If the lini<br>In this ca | k partner is a ne<br>ise, it is strongly         | twork interface<br>recommended                     | card, it probably<br>the network adn         | 7 cannot recogni<br>inistrator to rer              | ze the VLAN ta<br>nove the VLAN              | g.<br>tag of the corre                       | sponding port.                                     |   |
|                                                                                                    | •                                  |                                                  |                                                    | III                                          |                                                    |                                              |                                              |                                                    | Þ |
| Done                                                                                                    |                                    |                                                  |                                                    |                                              | 😜 Internet                                         | Protected Mode: Off                          | 4                                            | 🚡 🔻 🔍 100% 🔻                                       | • |

#### VLAN Member Setting – Port Based

This web page is designed based on the VLAN member of each port. The following examples illustrate how to configure VLAN in this mode. The Table is configuring the port-base VLAN member of each port. When the port receives the packets it allows forwarding only to the VLAN member of this port.

| 🏉 SmartSwitch Web-Base Contr                                                  | oller - Windov | vs Intern | et Explo | orer |    |          |    |     |       |        |           |                  |              |         |     |    |     |     | đ        | ×   |
|-------------------------------------------------------------------------------|----------------|-----------|----------|------|----|----------|----|-----|-------|--------|-----------|------------------|--------------|---------|-----|----|-----|-----|----------|-----|
| 🚱 🕞 🗢 🙋 http://192.168                                                        | .50.1/         |           |          |      |    |          |    |     |       |        | +         | <del>4</del> 7 ) | K 🖸          | Bing    |     |    |     |     |          | + م |
| 🚖 Favorites 🏾 🏉 SmartSwite                                                    | h Web-Base C   | ontrolle  |          |      |    |          |    |     |       |        |           |                  |              |         |     |    |     |     |          |     |
| razberi<br>technologies                                                       |                | Ş         |          | F    | Ra | zł       | be | eri | Н     | ar     | ۲d        | Na               | are          | 5       |     | ar | າລຸ | ge  | er       |     |
|                                                                               |                |           |          |      |    |          |    |     |       |        |           |                  | )<br>)<br>U1 |         | 2 3 |    | )   |     |          |     |
| D PoE                                                                         |                | Port      |          |      |    |          |    |     |       |        | 01        | - R              | ead          |         |     |    |     |     |          |     |
| VLAN Setting                                                                  | D              | est PC    | RT       |      | 0  | 1        | 0  | 2   | 03    |        | 04        |                  | 05           |         | 06  |    | 07  | (   | 08       | 11  |
| VLAN mode                                                                     |                | selec     | t        |      | 5  | 7        | 5  | 7   | V     |        | V         |                  | <b>V</b>     |         | V   |    | V   |     | <b>v</b> | 1   |
| VLAN Member                                                                   | D              | est PC    | RT       |      | 0  | 9        | 1  | 0   | 11    |        | 12        |                  | 13           |         | 14  |    | 15  |     | 16       | 1   |
| Multi to 1 Setting     Per Port Counter                                       |                | selec     | t        |      | 5  | J        | 8  | /   | V     |        | V         |                  | <b>V</b>     |         | V   |    | V   |     | 7        | Ξ   |
| QoS Setting                                                                   | D              | est PC    | RT       |      | 0  | 9        | 1  | 0   |       |        |           |                  |              |         |     |    |     |     |          |     |
| Security                                                                      |                | selec     | t        |      | 5  | <b>v</b> | 8  | 7   |       |        |           |                  |              |         |     |    |     |     |          |     |
| <ul> <li>Spanning Tree</li> <li>Trunking</li> <li>DHCP Relay Agent</li> </ul> |                |           |          |      |    |          |    | Upd | ate   | Load   | Default   |                  |              |         |     |    |     |     |          |     |
| DHCP Server Setting                                                           |                |           |          |      |    |          |    |     |       |        | DED       |                  |              |         |     |    |     |     |          | 1   |
| Backup/Recovery                                                               |                |           |          |      |    |          |    | 1   | LAINI | VIEIVI |           | 1                | 1            | 1       | 1   | 1  | 1   | 1   | 1        | -   |
| SNMP Settings                                                                 | Port           | 1         | 2        | 3    | 4  | 5        | 6  | 7   | 8     | 9      | 0         | 1                | 2            | 3       | 4   | 5  | 6   | 7   | 8        |     |
| DLogout                                                                       | 1              | v         | v        | v    | v  | v        | v  | v   | v     | v      | v         | v                | v            | v       | v   | v  | v   | v   | v        | 1   |
|                                                                               | 2              | v         | v        | v    | v  | v        | v  | v   | v     | v      | v         | v                | v            | v       | v   | v  | v   | v   | v        | 1 + |
|                                                                               |                |           |          |      |    |          |    |     |       |        | 📑 Interne | et   Prot        | ected M      | ode: Of | 1   |    | 49  | • • | 100%     | ·   |

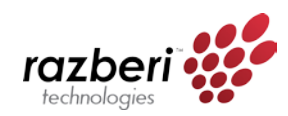

| Field       | Description                                                      |
|-------------|------------------------------------------------------------------|
| Read        | Select the ports of which you want this port to read VLAN member |
| Redu        | Press "Read" button                                              |
| Undata      | • Select the VLAN member which you want to update.               |
| Opuale      | Press "Update"                                                   |
| LoadDefault | Press this button to load default VLAN setting.                  |

#### Example:

| SmartSwitch Web-Base Contr                                  | oller - Window | /s Intern | et Explo | orer |          |    |    |    |       |      |          |           |            |          |     |     |   |    | F    | ×              |
|-------------------------------------------------------------|----------------|-----------|----------|------|----------|----|----|----|-------|------|----------|-----------|------------|----------|-----|-----|---|----|------|----------------|
| G ⊂ ▼ ℓ http://192.168.                                     | .50.1/         |           |          |      |          |    |    |    |       |      | •        | f 1       | K 🖸        | Bing     |     |     |   |    |      | <del>ب</del> م |
| 🚖 Favorites 🛛 🏉 SmartSwitch                                 | h Web-Base Co  | ontroller | r        |      |          |    |    |    |       |      |          |           |            |          |     |     |   |    |      |                |
|                                                             |                |           |          |      | <u>,</u> |    |    |    |       |      |          |           |            |          |     |     |   |    |      |                |
| razbari                                                     | TM             | X         |          |      | ٢a       | Zľ | De | rı | Н     | ar   | a۱       | Na        | are        | ΞI       | VI  | ar  | a | ge | ۶r   |                |
| IUZDEII                                                     |                |           |          |      |          |    |    |    |       |      |          |           |            | _        |     |     |   |    |      |                |
| recnnologies                                                |                |           |          |      |          |    |    |    |       |      |          |           | 02         | 5<br>()  | 6   | / 8 |   |    |      |                |
|                                                             |                |           |          |      |          |    |    |    |       |      |          |           | •          |          |     |     |   |    |      |                |
|                                                             |                |           |          |      |          |    |    |    |       |      |          |           | <b>U</b> 1 | ī        | 2 3 | 3 4 |   |    |      |                |
| 🔍 PoE                                                       |                |           |          |      |          |    |    | V  | LAN I | MEMB | ER       |           |            |          |     |     |   |    |      | ] ^            |
| Port Management                                             |                |           |          |      |          |    |    |    |       |      | 1        | 1         | 1          | 1        | 1   | 1   | 1 | 1  | 1    |                |
| VLAN Setting                                                | Port           | 1         | 2        | 3    | 4        | 5  | 6  | 7  | 8     | 9    | 0        | 1         | 2          | 3        | 4   | 5   | 6 | 7  | 8    |                |
| VLAN mode                                                   | 1              | v         | v        | v    | v        | -  | -  | -  | -     | -    | -        | -         | -          | -        | -   | -   | - | -  | -    |                |
| <ul> <li>VLAN Member</li> <li>Multi to 1 Setting</li> </ul> | 2              | v         | v        | v    | v        | v  | -  | -  | -     | -    | -        | -         | -          | -        | -   | -   | - | -  | -    |                |
| Per Port Counter                                            | 3              | v         | v        | v    | -        | -  | -  | -  | -     | -    | -        | -         | -          | -        | -   | -   | - | -  | -    | 1              |
| QoS Setting                                                 |                |           |          |      |          |    |    |    |       |      |          |           |            |          |     |     |   |    |      | -              |
| Security                                                    | -              | v         | v        | v    | v        | v  | •  | v  | , v   | v    | v        | ·         | v          | v        | v   | •   | v | •  | v    | -              |
| Spanning Tree                                               | 5              | v         | v        | v    | v        | v  | v  | v  | v     | v    | v        | v         | v          | v        | v   | v   | v | v  | v    | -              |
| O Trunking                                                  | 6              | v         | v        | v    | v        | v  | v  | v  | v     | v    | v        | v         | v          | v        | v   | v   | v | v  | v    |                |
| DHCP Relay Agent                                            | 7              | v         | v        | v    | v        | v  | v  | v  | v     | v    | v        | v         | v          | v        | v   | v   | v | v  | v    | E              |
| DHCP Server Setting                                         | 8              | v         | v        | v    | v        | v  | v  | v  | v     | v    | v        | v         | v          | v        | v   | v   | v | v  | v    |                |
| Backup/Recovery                                             | 9              | v         | v        | v    | v        | v  | v  | v  | v     | v    | v        | v         | v          | v        | v   | v   | v | v  | v    | 1              |
| Miscellaneous                                               | 10             | v         | v        | v    | v        | v  | v  | v  | v     | v    | v        | v         | v          | v        | v   | v   | v | v  | v    | 1              |
|                                                             |                |           |          |      |          |    |    |    | -     |      | 1        | 1         | 1          | 1        | 1   | 1   | 1 | 1  | 1    | - 🗆            |
|                                                             | Port           | 1         | 2        | 3    | 4        | 5  | 6  | 7  | 8     | 9    | 0        | 1         | 2          | 3        | 4   | 5   | 6 | 7  | 8    | -              |
| Done                                                        | <b></b>        |           |          |      |          |    |    |    |       | 6    | ) Intern | et   Prot | ected N    | Iode: Of | ff  |     | - | •  | 100% | •              |

- (a) Port 1 received packets can only forward to port 2, port 3, and port 4.
- (b) Port 2 received packets, can only forward to port 1, port 3, port 4, and port 5.
- (c) Port 3 received packets, can only forward to port 1 and port 2.

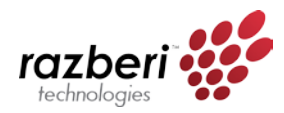

#### VLAN Member Setting – Tag Based

| 🥖 SmartSwitch Web-Base Contr                                                   | roller - Windows Internet Explorer                                                                                            |                                              |                                          |                                    |                                |                       |                     |           |          |          | - F    | ×    |
|--------------------------------------------------------------------------------|----------------------------------------------------------------------------------------------------|----------------------------------------------|------------------------------------------|------------------------------------|--------------------------------|-----------------------|---------------------|-----------|----------|----------|--------|------|
| 🚱 🕞 🗢 🙋 http://192.168                                                         | .50.1/                                                                                                    |                                              |                                          |                                    |                                | • <del>•</del> •• ×   | 🔁 Bing              |           |          |          |        | • ۹  |
| 🔶 Favorites 🏾 🏉 SmartSwitc                                                     | h Web-Base Controller                                                                                                    |                                              |                                          |                                    |                                |                       |                     |           |          |          |        |      |
| razberi<br>technologies                                                        | Raz                                                                                                    | zbe                                          | ri I                                     | la                                 | rd                             | wa                    | 1 <b>re</b>         | Ma<br>6 7 | an       | ag       | er     |      |
|                                                                                |                                                                                                    |                                              |                                          |                                    |                                |                       |                     |           |          |          |        |      |
| • PoE                                                                          | VLAN Member Setting (Tag E                                                                                                    | Based)                                       |                                          |                                    |                                |                       |                     | 2 3       | 4        |          |        | *    |
| Port Management                                                                |                                                                                                    |                                              |                                          |                                    |                                |                       |                     |           |          |          |        | _    |
| VLAN Setting                                                                   | VID: (1~4094) Add                                                                                                    |                                              |                                          |                                    | - D                            | elete                 | Update              |           |          |          |        |      |
| <ul> <li>VLAN mode</li> <li>VLAN Member</li> <li>Multi to 1 Setting</li> </ul> | Add: Enter a VID, select the VLAN men<br>Del: Select a VID in the table and then p<br>Update:Modify the existing VID entry,se | mber for thi<br>ress this but<br>lect VID ar | s entry an<br>tton to rer<br>id then pro | d then pr<br>nove a V<br>ess the b | ess this<br>ID entry<br>utton. | button to<br>from the | add a VLA<br>table. | AN entry  | to the t | able.    |        | E    |
| Per Port Counter     OoS Setting                                               | VLAN Member Port                                                                                                    | t                                            |                                          | 01                                 | 02                             | 03                    | 04                  | 05        | 06       | 07       | 08     |      |
| <ul> <li>Security</li> </ul>                                                   | select                                                                                                    |                                              |                                          | V                                  | V                              |                       | V                   |           | 1        | <b>V</b> |        |      |
| Spanning Tree                                                                  | VLAN Member Port                                                                                                    | t                                            |                                          | 09                                 | 10                             | 11                    | 12                  | 13        | 14       | 15       | 16     | -    |
| Trunking                                                                       | select                                                                                                    |                                              |                                          | <b>V</b>                           | V                              | <b>V</b>              | <b>V</b>            | <b>V</b>  | <b>V</b> |          |        |      |
| DHCP Relay Agent                                                               | VLAN Member Port                                                                                                    | t                                            |                                          | 09                                 | 10                             |                       |                     |           |          |          |        | -    |
| DHCP Server Setting                                                            | select                                                                                                    |                                              |                                          |                                    |                                | -                     | _                   | -         | -        | -        |        |      |
| Miscellaneous                                                                  | NI-ter IG                                                                                                    | 711D                                         |                                          | - VD                               |                                |                       | 2 10 +              | -         | -        | -        | -      | -    |
| SNMP Settings                                                                  | Note: if you do not select any port, this                                                                                     | v ID will be                                 | treated as                               | savide                             | embedd                         | ed in a st            | 12.1Q tag.          |           |          |          |        | -    |
| D Logout                                                                       | VID Source port                                                                                                    | 01                                           | 02                                       | 03 04                              |                                | 05                    | 06                  | 07        |          | 08       | -      |      |
|                                                                                | select                                                                                                    |                                              |                                          |                                    | 1                              |                       |                     |           |          |          |        | -    |
| Done                                                                           |                                                                                                    |                                              |                                          |                                    | 😜 Inter                        | net   Protec          | ted Mode: C         | Off       |          |          | 🔍 100% | • .d |

| Field          | Description                                                                |
|----------------|----------------------------------------------------------------------------|
|                | Enter a VID, select the VLAN member and click the VID source port and then |
| Add a VLAN     | enter a group name. Finally press "Add" button to send this command. The   |
|                | VLAN will be added to the list.                                            |
| Delete a VLAN  | Select a VID and press "Delete" to remove a VLAN.                          |
| Modify a VI AN | Select a VID which you want to modify. After the web page shows up, select |
| Moully a VLAN  | the VLAN member and VID source port and then press "Update".               |

#### Add a VLAN Group

- Step 1: Enter VID. The following example shows VID=45
- Step 2: Select VLAN member
- Step 3: Select the source port corresponding to this VID. You can select more than one port.
- Step 4: Press "Add" to add a VLAN group.

#### Modify A VLAN Group

- Step 1: Select/De-select the VLAN ID
- Step 2: Select/De-select VID source corresponding to this VID
- Step 3: Press "Update"

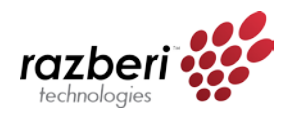

#### Multi-to-1 Setting

Multi-to-1 VLAN is used in CPE side of Ethernet-to-the-Home and is exclusive to VLAN setting on "VLAN member setting". In the other words, once multi-to-1 is set, the previous VLAN setting will be overridden. The "disable port" refers to the port which will be excluded in this setting. All ports excluded in this setting are treated as the same VLAN group.

In the following example, ports 3 and 4 are excluded in this VLAN. Furthermore these ports are treated as members of other VLAN. All ports that are not specified in this table communicate only with port 1.

| SmartSwitch Web-Base Cont                                                | roller - Windows Internet Explorer |           |     |               |            |                 |                    |             |             |         | - ¢  | ×              |
|--------------------------------------------------------------------------|------------------------------------|-----------|-----|---------------|------------|-----------------|--------------------|-------------|-------------|---------|------|----------------|
| 🚱 🕞 🗢 🙋 http://192.168                                                   | 3.50.1/                            |           |     |               |            | •               | 47 × [             | D Bing      |             |         |      | <del>ب</del> م |
| 🚖 Favorites 🛛 🌈 SmartSwite                                               | h Web-Base Controller              |           |     |               |            |                 |                    |             |             |         |      |                |
| razberi<br>technologies                                                  |                                    | Ra        | zbe | əri I         | la         | rdv             | var<br>°           | e N         | /lar        | nag     | er   |                |
| <ul> <li>PoE</li> <li>Port Management</li> <li>■ VLAN Setting</li> </ul> | Multi to 1 Setting                 |           |     |               |            |                 | 01                 | 1 2         |             |         |      | -              |
| VLAN mode     VLAN Member                                                | Destination PortNo.                |           |     |               |            | 01              | -                  |             |             |         |      |                |
| <ul> <li>Multi to 1 Setting</li> </ul>                                   | Current Setting                    |           |     |               |            | Pc              | rt1                |             |             |         |      | -              |
| <ul> <li>Per Port Counter</li> <li>QoS Setting</li> </ul>                | Disable                            | 01        | 02  | 03<br>V       | 04<br>V    | 05              | 06                 | 07          | 08          | 09      | 10   |                |
| <ul> <li>Security</li> <li>Spanning Tree</li> <li>Trunking</li> </ul>    | Port                               |           | Not | te: "Disabl   | ed port" d | lefines the     | switch phy<br>date | vsical port | which is di | sabled. |      |                |
| DHCP Relay Agent                                                         | 1.A example for Multi-to-1 s       | structure |     |               |            |                 |                    |             |             |         |      |                |
| <ul> <li>DHCP Server Setting</li> <li>Backup/Recovery</li> </ul>         |                                    |           |     | Ports         | V          | LAN G           | roups              |             |             |         |      |                |
| Miscellaneous     SNMP Settings                                          |                                    |           |     | <b>(01</b>    |            | 1               |                    |             |             |         |      |                |
| Logout                                                                   |                                    |           |     | <u>. (02)</u> |            | n<br>O Internet | Destacted          | Mada: Off   |             |         | 100% |                |

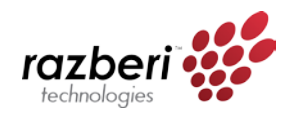

# Per Port Counter

This page provides a **port counter for each port**. There are 4 groups of statistics in total. These 4 categories cannot work simultaneously. Once you change the counter category, the counter will be cleared automatically.

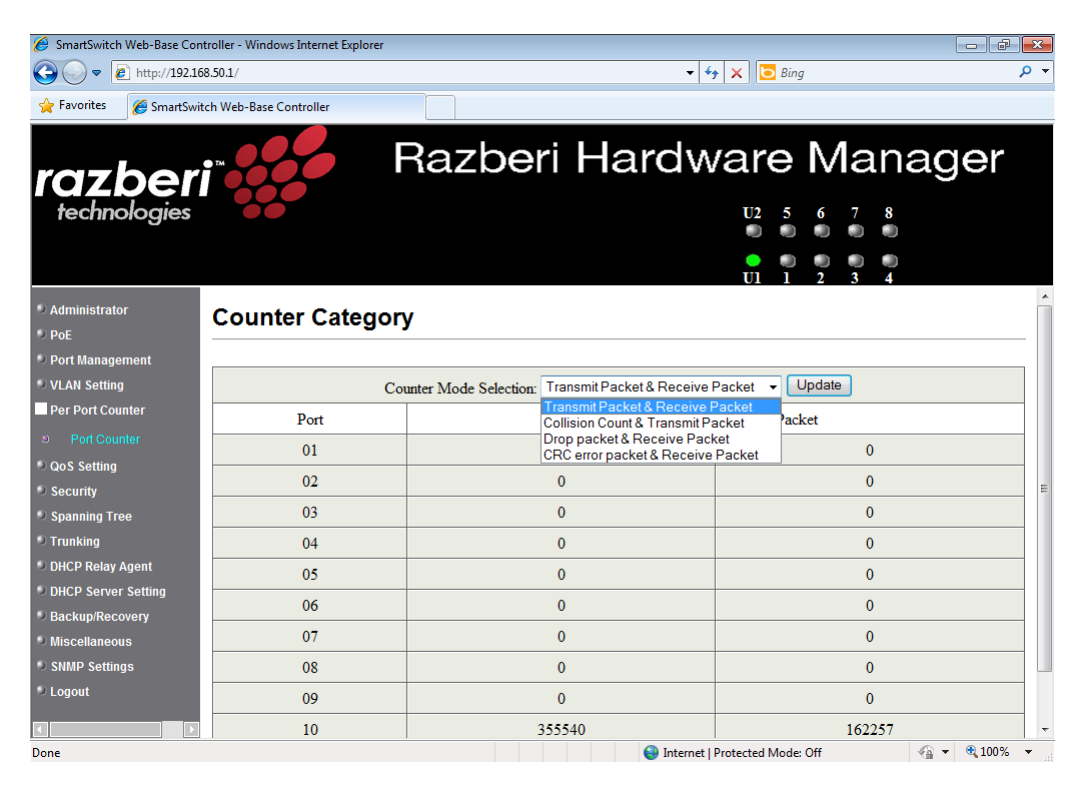

| Field              | Description                                                             |
|--------------------|-------------------------------------------------------------------------|
| Transmit Packet &  | This category shows both the received packet count (excluding the       |
| Receive Packet     | incorrect packet) and the transmitted packet count.                     |
| Collision Count &  | This category shows the packets outgoing from the switch and the count  |
| Transmit Packet    | of collision.                                                           |
| Drop Packet &      | This category shows the number of received valid packet and the number  |
| Receive Packet     | of dropped packet.                                                      |
| CRC error Packet & | This estagery shows the received correct period and received CDC error  |
| Receive Packet     | This category shows the received correct packet and received CKC error. |
| Defrech            | Press "Refresh" button will aggregate the number of the counter for all |
| Reflesh            | ports.                                                                  |
| Clear              | Press "Clear" button will clear all counters.                           |

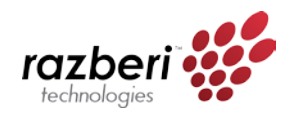

# QoS setting

#### Priority Mode

This page allows the administrator to **set the scheduling mode** for the TX packets at each port.

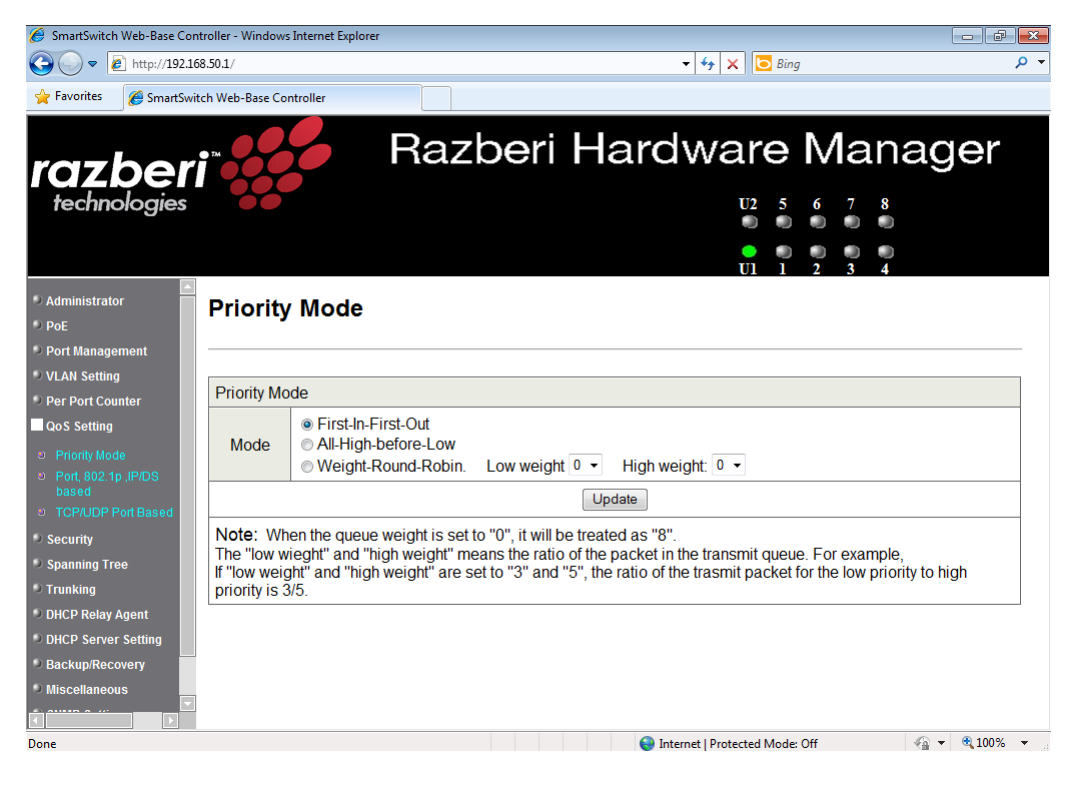

| Field               | Description                                                       |  |  |  |
|---------------------|-------------------------------------------------------------------|--|--|--|
| First-In-First-Out  | All output packet are queued to one queue, first comes first out  |  |  |  |
| (FIFO)              |                                                                   |  |  |  |
| All-High-before-Low | All packets will be assigned to either high priority queue or low |  |  |  |
| All-High-Derore-Low | priority queue. The low priority packet will not forwarded until  |  |  |  |
|                     | the high priority queue is empty.                                 |  |  |  |
|                     | There are 2 priority queues for Weighted-and-round-robin          |  |  |  |
| Weight-Round-Robin  | (WRR) mode. When this mode is selected, the traffic will be       |  |  |  |
| (WRR)               | forwarded according to the number set in each queue. The          |  |  |  |
|                     | queue ID has nothing to do with the priority.                     |  |  |  |

#### Example:

If High, Low queue are set to 5, 3, then the traffic at the specific port will go out in the following sequence: 5 packets stored in High queue, 3 packets stored in Low queue, 5 packets stored in High queue, 3 packets stored in Low queue, etc.

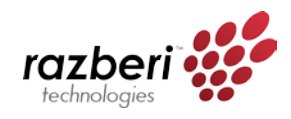

#### **Class of Service Configuration**

There are 4 types of CoS for this setting: **TCP/UDP port number**, **IP TOS/DS**, **802.1p priority tag**, and **physical port**. The administrator can select more than one item for each port.

Tip: If more than one type of CoS is selected the switch will arrange the packet to the assigned queue according to the following priority: TCP/UDP Port Number, IP ToS/DS, 802.1p Priority Tag, Physical Port. TCP/UDP Port Number will override all other CoS settings.

For 802.1p priority tag, the following table is used to map the 802.1p field to the priory queue.

| Priory Field | Priority Queue |
|--------------|----------------|
| 4,5,6,7      | High           |
| 0,1,2,3      | Low            |

For IP TOS/DS priority, there are 7 kinds of TOS field can be assigned to High or Low queues. i.e; 6'b101110, 6'b001010, 6'b010010, 6'b011010, 6'b100010, 6'b110000 and 6'b111000.

#### **Class of Service**

The administrator can select **the protocol that will be forwarded as the specified mode**. There are 3 administrator-defined UDP/TCP port groups and many well-known TCP/UDP ports. The administrator-defined port number may be a range or a specific number, depending on the mask.

The operating theory for all 4 CoS types can be illustrated by the following figure and table.

TCP/UDP CoS, IP TOS/DS, 802.1p are global setting for all ports and has no relation with the physical port. **Example:** 

- (a) **Priority Mode:** WRR. High weight=4; Low weight=2
- (b) **TCP/UDP CoS:** P2 FTP =>High queue; P5 SMTP => Low queue
- (c) TOS/DS setting: P5 TOS 6'b010010=High queue; P2 TOS 6'b100010=Low queue
- (d) 802.1p: P2 802.1p = 6(High queue); P5 802.1p =1(Low queue)
- (e) Physical port: P5=High queue; P2=Low queue

According to the rule described above, the CoS will be executed in the following sequence:

TCP/UDP > TOS/DS > 802.1p > Physical

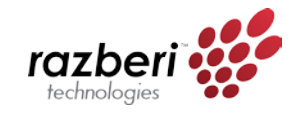

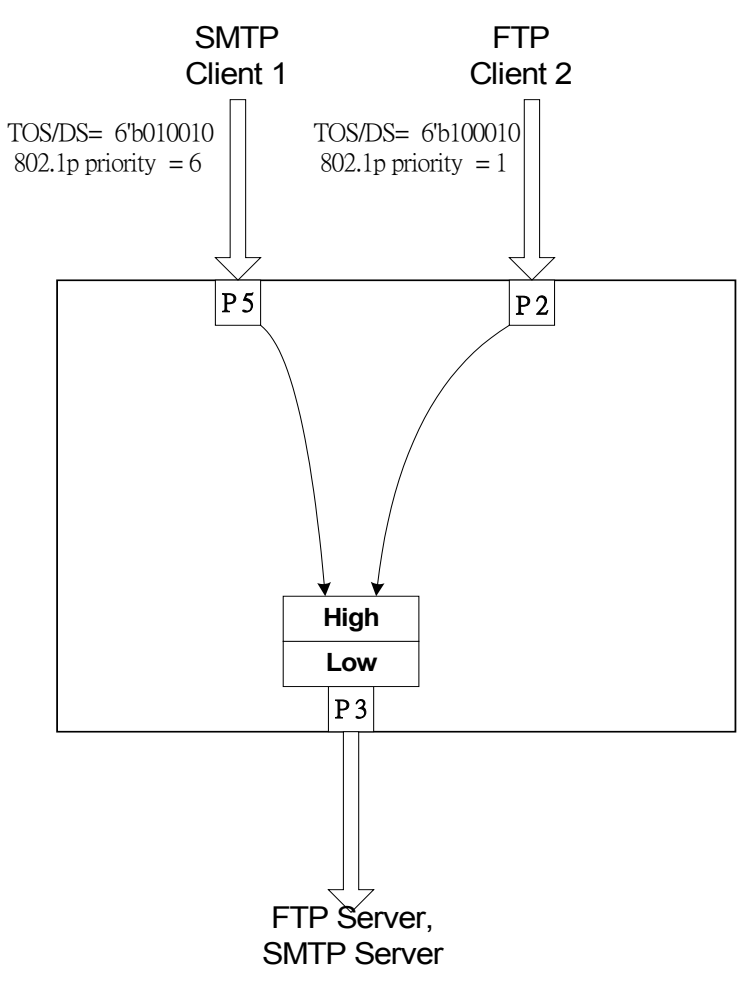

The actual CoS will behave like this table.

| Switch Behavior Observed on P3 | Comment                                     |
|--------------------------------|---------------------------------------------|
| 4 packets coming from P2;      | If TCP/UDP CoS is enabled, the other CoS    |
| 2 packets coming from P5;      | setting will be ignored.                    |
| 4 packets coming from P2;      |                                             |
|                                |                                             |
| 2 packets coming from P2;      | If TCP/UDP CoS is disabled, the switch will |
| 4 packets coming from P5;      | check TOS/DS CoS.                           |
| 2 packets coming from P2;      |                                             |
|                                |                                             |
| 4 packet coming from P2;       | If TOS/DS CoS is disabled, the switch will  |
| 2 packets coming from P5;      | check the 802.1p field.                     |
| 4 packets coming from P2;      |                                             |
|                                |                                             |
| 2 packet coming from P2;       | If only physical port CoS is enabled, the   |
| 4 packets coming from P5;      | switch only check the physical port CoS.    |
| 2 packet coming from P2;       |                                             |
|                                |                                             |

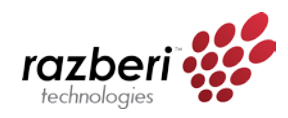

# Security

#### MAC Address Binding

This function provides a method for the administrator to **specify the relationship between the physical port and the MAC address**. Only the packet with specified source MAC address can communicate with other port. By specifying the MAC address to each port, the network administrator can prevent the unauthorized administrator from accessing the switch. Each port can bind up to 3 MAC addresses.

To activate the port binding function, you should **enter the correct MAC address**, select **the port number**, **set the port binding to "Enable**," and **press "Update**".

| 🏉 SmartSwitch Web-Base Contr                                                | roller - Windows Internet Explor | er                                     |                                  |                         |
|-----------------------------------------------------------------------------|----------------------------------|----------------------------------------|----------------------------------|-------------------------|
| 😋 🕞 🗢 🙋 http://192.168                                                      | 3.50.1/                          |                                        | 👻 🍫 🗙 🔽 Bi                       | ng 🔎 🔻                  |
| 🚖 Favorites 🛛 🏉 SmartSwitc                                                  | h Web-Base Controller            |                                        |                                  |                         |
| razberi                                                                     |                                  | Razberi H                              | ardware                          | Manager                 |
| technologies                                                                | •••                              |                                        | U2 5                             | 6 7 8<br>• • • •        |
|                                                                             |                                  |                                        | • •                              |                         |
| Administrator                                                               | MAC Address                      | Binding                                | 01 1                             |                         |
| Poe     Poe                                                                 |                                  |                                        |                                  |                         |
|                                                                             | Port No.                         |                                        | MAC Address                      |                         |
| <ul> <li>Per Port Counter</li> <li>QoS Setting</li> <li>Security</li> </ul> | 1                                |                                        |                                  |                         |
| <ul> <li>MAC Address<br/>Binding</li> <li>TCP/UDP Filter</li> </ul>         |                                  | Select Port 01 - Bind                  | ling Disable - Update            | =                       |
| <ul> <li>Spanning Tree</li> <li>Trunking</li> </ul>                         | Note: If you enable the MA       | C address binding function, the addres | s leaning function will be disab | ed automatically.       |
| DHCP Relay Agent                                                            | Port No.                         | Binding Status                         | Port No.                         | Binding Status          |
| DHCP Server Setting                                                         | 1                                | Disable                                | 6                                | Disable                 |
| Backup/Recovery                                                             | 2                                | Disable                                | 7                                | Dirabla                 |
| Miscellaneous                                                               | 2                                | Disable                                | /                                | Disable                 |
| SNMP Settings                                                               | 3                                | Disable                                | 8                                | Disable                 |
|                                                                             | 4                                | Disable                                | 9                                | Disable -               |
|                                                                             |                                  |                                        | 😜 Internet   Protected Mod       | e: Off 🛛 🖓 🔻 🍕 100% 👻 🖉 |

Tip: Setting the multicast address to these fields is **not** allowed. A warning message will appear if you attempt to do so.

#### TCP/UDP Filter

By selecting the TCP/UDP port, the network administrator can **optionally block some specific applications**. There are two kinds of protocol filter functions. The "**positive**" function makes the switch forward the selected protocol and drop other protocols. The "**negative**" function makes the switch drop the selected protocol and forward other protocols. The protocol is checked at the secure WAN port. And it should be set at the server side.

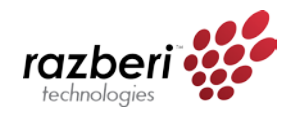

#### Example:

- (a) Enable TCP/UDP Filter function.
- (b) Select "positive" rule.
- (c) Set port 5 as secure WAN port and select FTP and TELNET as the filtering protocol.
- (d) Place the server of the selected protocol at the secure WAN port.

| 🏉 SmartSwitch Web-Base Conti                                     | roller - Windows Internet E | qulorer                                                               |                                                                          |                                                                        |                                                                    |                                                |                           | ð                     |
|------------------------------------------------------------------|-----------------------------|-----------------------------------------------------------------------|--------------------------------------------------------------------------|------------------------------------------------------------------------|--------------------------------------------------------------------|------------------------------------------------|---------------------------|-----------------------|
| 🕒 🗢 🖉 http://192.168                                             | .50.1/                      |                                                                       |                                                                          | <b>-</b>                                                               | 🗙 📴 Bing                                                           |                                                |                           | + م                   |
| 🚖 Favorites 🛛 🏉 SmartSwitc                                       | h Web-Base Controller       |                                                                       |                                                                          |                                                                        |                                                                    |                                                |                           |                       |
| razberi                                                          |                             | Raz                                                                   | beri H                                                                   | lardw                                                                  | are M                                                              | lana                                           | agei                      | -                     |
| technologies                                                     | 00                          |                                                                       |                                                                          |                                                                        | U2 5 6                                                             | 78                                             |                           |                       |
|                                                                  |                             |                                                                       |                                                                          |                                                                        |                                                                    |                                                |                           |                       |
| Administrator                                                    | TCP_UDP Fi                  | lter Config                                                           | uration                                                                  |                                                                        | U1 1 2                                                             | 3 4                                            |                           | _                     |
| Port Management                                                  | Function Enable             | Enable 🝷                                                              |                                                                          |                                                                        |                                                                    |                                                |                           |                       |
| VLAN Setting Per Port Counter QoS Setting Security NO Address    | Port Filtering Rule         | Positive  Note: (1)The outgoing pa (2)"negative" mean "positive" mean | acket with selected p<br>is the selected protoc<br>s the selected protoc | rotocol will be either<br>ol will be dropped a<br>ol will be forwarded | forwarded or dropp<br>nd other protocols w<br>and other protocol v | ed at secure<br>ill be forwar<br>vill be dropp | WAN port a<br>ded.<br>ed. | s the fi <sup>≡</sup> |
| Binding     TCP/UDP Filter                                       |                             | FTP(20,21)                                                            | SSH(22)                                                                  | TELNET(23)                                                             | SMTP(25)                                                           | DNS<br>(53)                                    | TFTP<br>(69)              | ■H<br>(80,8           |
| <ul> <li>Spanning Tree</li> <li>Trunking</li> </ul>              | Protocol                    | NEWS(119)                                                             | SNTP(123)                                                                | NetBIOS (137~139)                                                      | IMAP<br>(143,220)                                                  | SNMP (161,162)                                 | HTTPS<br>(443)            | X<br>(338!            |
| DHCP Relay Agent     DHCP Server Setting                         |                             | User_Define_a                                                         | User_Define_b                                                            | User_Define_c                                                          | User_Define_d                                                      |                                                |                           |                       |
| <ul> <li>DHCP Server Setting</li> <li>Backup/Recovery</li> </ul> | Coouro MAN port             | Port01                                                                | Port02                                                                   | Port03                                                                 | Port04                                                             | Port05                                         | Port06                    | P.                    |
| 9 Miscellaneous                                                  | Secure wAiv port            | Port9                                                                 | Port10                                                                   |                                                                        |                                                                    |                                                |                           |                       |
| SNMP Settings                                                    |                             |                                                                       |                                                                          | Up                                                                     | date                                                               |                                                |                           | -                     |
|                                                                  | •                           |                                                                       | m                                                                        | 😜 Internet   P                                                         | rotected Mode: Off                                                 |                                                | √a + € 100                | ۲<br>۱% ۲             |

**Result:** 

| Physical Port                                | The Behavior of Switch                                                                                                    |  |  |  |  |  |  |
|----------------------------------------------|----------------------------------------------------------------------------------------------------|--|--|--|--|--|--|
| Port 5                                       | TELNET and FTP will be forwarded. Other protocol will be discarded.                                                                                                    |  |  |  |  |  |  |
| Other ports                                  | All protocol will be forwarded as the normal packet.                                                                                                    |  |  |  |  |  |  |
| TELNET Client,<br>FTP Client,<br>HTTP Client | 2<br>Check TCP/UDP<br>detination port at the<br>selected physical port.<br>FTP Server,<br>HTTP Server<br>FTP Server,<br>FTP Server,<br>HTTP Server,<br>HTTP Server,<br>HTTP Server<br>Don't care the protocol<br>at these physical ports |  |  |  |  |  |  |

A Brief Description for Secure TCP/UDP Port

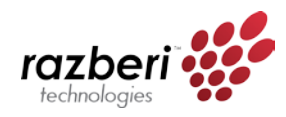

Spanning Tree

#### STP Bridge Settings

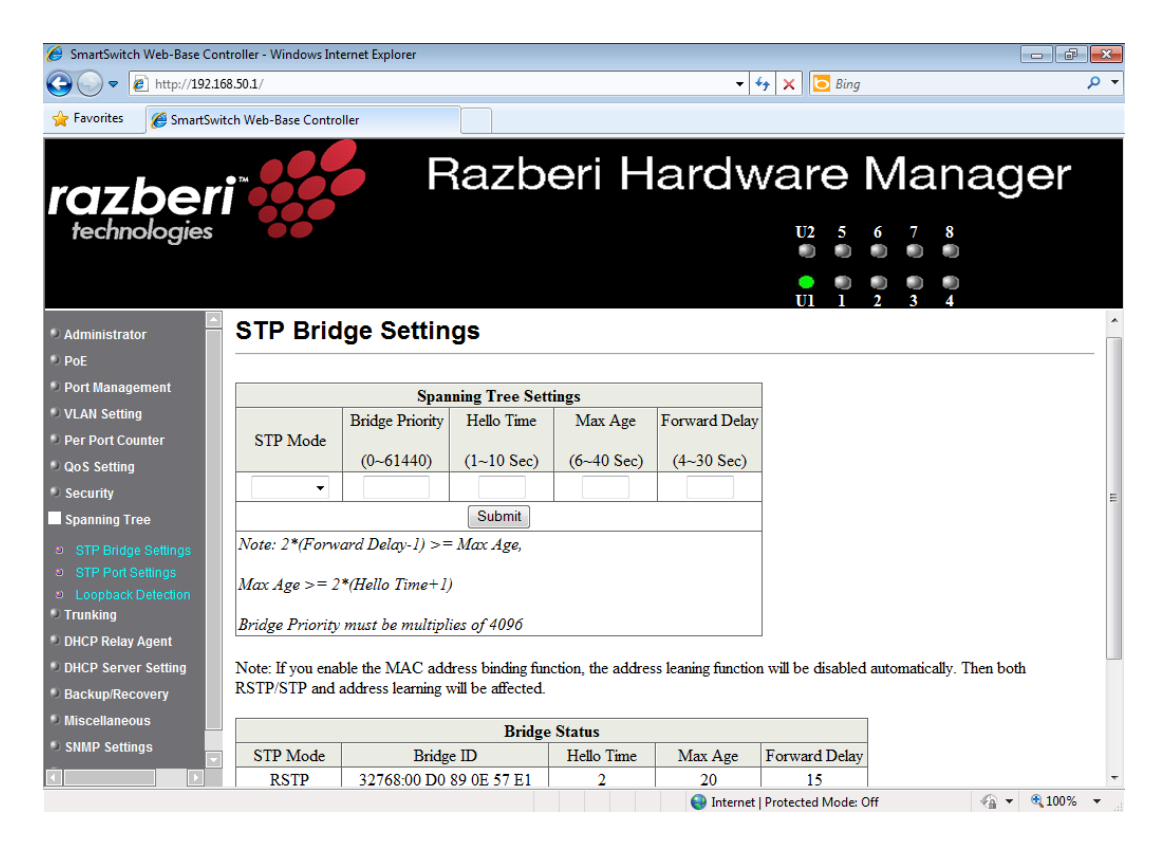

| Field                   | Description                                                         |  |  |  |  |  |
|-------------------------|---------------------------------------------------------------------|--|--|--|--|--|
|                         | Disable: Disable RSTP/STP.                                          |  |  |  |  |  |
| STP Mode                | • STP: Enable STP function.                                         |  |  |  |  |  |
|                         | RSTP: Enable RSTP function, including STP.                          |  |  |  |  |  |
|                         | This field in conjunction with the MAC address forms the Bridge ID. |  |  |  |  |  |
| Bridge Priority         | The lowest number of the Bridge ID in a Spanning Tree domain will   |  |  |  |  |  |
|                         | be selected as the root. Enter a multiple of 4096 this field.       |  |  |  |  |  |
| Hello Time, Max Age and | These fields control how this device handles BPDU. The relationship |  |  |  |  |  |
| Forwarding Delay        | of these fields is listed below.                                    |  |  |  |  |  |

## Tip: 2\*(Forward Delay-1) >= Max Age, Max Age >= 2\*(Hello Time+1)

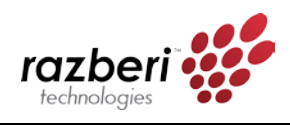

STP Port Settings

| 🏉 SmartSwitch Web-Base Con                                        | troller - Windows Int             | ernet Explorer                                                       |                  |                    |                      |                      |                             | ×  |
|-------------------------------------------------------------------|-----------------------------------|----------------------------------------------------------------------|------------------|--------------------|----------------------|----------------------|-----------------------------|----|
|                                                                   | 58.50.1/                          |                                                                      |                  | <b>→</b> 4         | 🛉 🗙 🔁 Bing           |                      | م                           | •  |
| 🖕 Favorites 🛛 🌈 SmartSwit                                         | tch Web-Base Contro               | ller                                                                 |                  |                    |                      |                      |                             |    |
| razber                                                            | EM CONTRACTOR                     | Razb                                                                 | eri H            | ardw               | vare l               | Mana                 | ger                         |    |
| technologies                                                      | 00                                |                                                                      |                  |                    | U2 5                 | 678                  |                             |    |
|                                                                   |                                   |                                                                      |                  |                    |                      |                      |                             |    |
| Administrator  PoF                                                | STP Brid                          | lge Settings                                                         |                  |                    |                      | 2 3 7                |                             | ^  |
| Port Management                                                   |                                   |                                                                      | •                |                    | 1                    |                      |                             |    |
| VLAN Setting                                                      |                                   | Spanning Tree Set                                                    | May A go         | Forward Dalay      |                      |                      |                             |    |
| Per Port Counter                                                  | STP Mode                          | Bridge Priority Freito Time                                          | Max Age          | Forward Delay      |                      |                      |                             |    |
| QoS Setting                                                       |                                   | (0~61440) (1~10 Sec)                                                 | (6~40 Sec)       | (4~30 Sec)         |                      |                      |                             |    |
| Security                                                          |                                   |                                                                      |                  |                    |                      |                      |                             | =  |
| Spanning Tree                                                     |                                   | Submit                                                               |                  |                    |                      |                      |                             |    |
| STP Bridge Settings                                               | Note: 2*(Forw                     | ard Delay-1) >= Max Age,                                             |                  |                    | 1                    |                      |                             |    |
| <ul> <li>STP Port Settings</li> <li>Loopback Detection</li> </ul> | Max Age >= 2                      | *(Hello Time+1)                                                      |                  |                    |                      |                      |                             |    |
| Trunking                                                          | Bridge Priority                   | must be multiplies of 4096                                           |                  |                    |                      |                      |                             |    |
| DHCP Relay Agent                                                  |                                   |                                                                      |                  |                    |                      |                      |                             |    |
| DHCP Server Setting                                               | Note: If you enal<br>RSTP/STP and | ble the MAC address binding fun<br>address learning will be affected | ction, the addre | s leaning function | 1 will be disabled a | utomatically. Then b | oth                         |    |
| Backup/Recovery                                                   | R511/51F and                      | address icarining will be affected.                                  |                  |                    |                      |                      |                             |    |
| Miscellaneous                                                     |                                   | Bridge                                                               | Status           |                    |                      |                      |                             |    |
| SNMP Settings                                                     | STP Mode                          | Bridge ID                                                            | Hello Time       | Max Age            | Forward Delay        |                      |                             |    |
|                                                                   | RSTP                              | 32768:00 D0 89 0E 57 E1                                              | 2                | 20                 | 15                   |                      |                             | -  |
|                                                                   |                                   |                                                                      |                  | 😜 Internet         | Protected Mode: Of   | f 🕤                  | <ul> <li>➡ 100% </li> </ul> | at |

| Field            | Description                                                                    |
|------------------|--------------------------------------------------------------------------------|
|                  | To configure the parameters of RSTP/STP port, the administrator should         |
| Port No.         | select a physical port number, assign a priory number, enter the RPC and       |
|                  | then press "Submit" button.                                                    |
|                  | Priority field defines the priority of the RSTP/STP port. The lower the        |
| Priority (0~240) | number is, the higher possibility it will become a root port. There is a       |
|                  | default value for each port.                                                   |
|                  | RPC stands for "Root Path Cost". The higher the cost is, the lower possibility |
| RFC (0~20000000) | it become a root path. In the general case, the physical port with the higher  |
|                  | bandwidth will be assigned a lower cost.                                       |

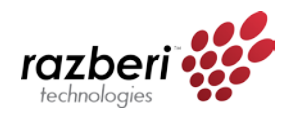

#### Loopback Detection Settings

This web page provides loopback detection function. When loopback detection function is enabled and a port received it's own BPDU, the detection agent drops the loopback BPDU and places the interface in discarding mode. This loopback status can be released automatically, if auto wake up function is enabled.

| SmartSwitch Web-Base Controlle | r - Windows Inte | ernet Explorer      |                                               | đX   |
|--------------------------------|------------------|---------------------|-----------------------------------------------|------|
| 🕞 🕞 🗢 🙋 http://192.168.50.1    | 1/               |                     | 👻 🗲 🔀 🖌 🔁 Bing                                | + م  |
| 🚖 Favorites 🛛 🌈 SmartSwitch W  | /eb-Base Control | ler                 |                                               |      |
| razberi"                       |                  | Razb                | eri Hardware Manage                           | r    |
| technologies                   |                  |                     | U2 5 6 7 8                                    |      |
|                                |                  |                     |                                               |      |
|                                |                  |                     | U1 1 2 3 4                                    |      |
| Administrator                  | oopbac           | k Detection Settin  | ngs                                           | _    |
| ● PoE                          |                  |                     |                                               | _    |
| Port Management                | Loopb            | ack Detect Function | Disable 🔻                                     |      |
| VLAN Setting                   |                  | Auto Wake Up        | Disable -                                     |      |
| Per Port Counter               | Wak              | e-Up Time Interval  | 10 sec 👻                                      |      |
| QoS Setting                    |                  | Su                  | bmit                                          |      |
| Security                       |                  |                     |                                               |      |
| Spanning Tree                  |                  |                     |                                               | =    |
| STP Bridge Settings            | Deast All Dart   |                     |                                               |      |
| STP Port Settings              | ResetAllPoll     | S                   |                                               |      |
| Trunking                       | Port No.         | Status              |                                               |      |
| DHCP Relay Agent               | 1                |                     |                                               |      |
| DHCP Server Setting            | 2                |                     |                                               |      |
| Backup/Recovery                | 3                |                     | -                                             |      |
| © Miscellaneous                | 4                |                     |                                               |      |
| SNMP Settings                  | 5                |                     |                                               |      |
|                                | 0                |                     | -                                             | -    |
| Done                           | , ,              |                     | . 🚱 Internet   Protected Mode: Off 🏾 🖓 👻 🔍 10 | 0% - |

| Field                    | Description                                                |
|--------------------------|------------------------------------------------------------|
| Loopback Detect Function | Enable/Disable the loopback detect function.               |
| Auto Wake Up             | Enable/Disable auto wake up for loopback detection of each |
| Auto wake op             | ports.                                                     |
| Wake-Up Time Interval    | Set auto wake up time value.                               |

# Trunking

This page is used to **set trunk group** for load balance and cable link auto-backup.

There are 2 methods to set a trunk: Static and LACP.

The meaning of each field shown in the following table is explained as following.

The managed switch supports three trunk groups, which can set port 1 - port 8, port25 and port 26, and trunk 1 consists of port 1 - port 4, trunk 2 consists of port 5 - port 8, trunk 3 consists of port 25, port 26. Trunk hash algorithm can be selected according to 2 different methods.

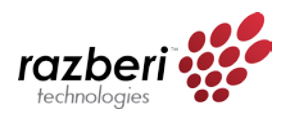

| 🏉 SmartSwitch Web-Base Cont  | roller - Windows Internet Explorer |          |           |                |          |     |            |            |           |                       |              |
|------------------------------|------------------------------------|----------|-----------|----------------|----------|-----|------------|------------|-----------|-----------------------|--------------|
| 🚱 🔵 🗢 🙋 http://192.168       | .50.1/                             |          |           |                |          |     | <b>•</b> 4 | • ×        | 🔁 Bing    |                       | م            |
| 😭 Favorites 🛛 🌈 SmartSwite   | h Web-Base Controller              |          |           |                |          |     |            |            |           |                       |              |
| razberi<br>technologies      |                                    | Ra       | zb        | er             | i H-     | lar | dv         |            | <b>6</b>  | Man<br>5 7 8<br>2 3 4 | ager         |
| Administrator                | Trunking                           |          |           |                |          |     |            |            |           |                       |              |
| 9 PoE                        |                                    |          |           |                |          |     |            |            |           |                       |              |
| Port Management              | System Priori                      | tv       |           | 1 (1~65535)    |          |     |            |            |           |                       |              |
| VLAN Setting                 | I ink Aggregation A                | Igorithn | •         | MAC Stre&Dat V |          |     |            |            |           |                       |              |
| Per Port Counter             | Link riggregation ri               | gornan   |           | Ibmit          |          |     |            |            |           |                       |              |
| QoS Setting                  |                                    |          | Ju        | Dillit         |          |     |            |            |           |                       |              |
| Security                     |                                    |          |           |                |          |     |            |            |           |                       |              |
| Spanning Tree                |                                    |          |           |                |          |     |            |            |           |                       |              |
| Trunking                     | Refresh                            |          |           |                |          |     |            |            |           |                       |              |
| Link Aggregation<br>Settings |                                    |          | Link G    | roup 1         |          |     | Link G     | roup 2     |           | Link                  | Group 3      |
| DHCP Relay Agent             |                                    | P1       | P2        | P3             | P4       | P5  | P6         | <b>P</b> 7 | P8        | P9                    | P10          |
| DHCP Server Setting          | Member                             | 1        | <b>V</b>  | <b>V</b>       | <b>V</b> | V   | V          | V          | V         | V                     |              |
| Backup/Recovery              |                                    |          |           |                |          |     |            |            |           |                       |              |
| Miscellaneous                | State                              |          | Disab     | le 🔻           |          |     | Disal      | ole 🔻      |           | Dis                   | able 👻       |
| SNMP Settings                | Туре                               |          | LAC       | <b>•</b>       |          |     | LAC        | Р 🕶        |           | LA                    | CP 👻         |
| 9 Logout                     | Operation Key                      | 1        |           | (1~655         | 535)     | 2   |            | (1~655     | 35)       | 3                     | (1~65535)    |
|                              | Time Out                           |          | Short Tim | e Out 🤜        | •        |     | Short Tin  | ne Out 👻   | •         | Short T               | ime Out 👻    |
| Done                         |                                    |          |           |                |          | 0   | Internet   | Protected  | d Mode: C | Off                   | 🖓 🕶 🔍 100% 👻 |

| Link Aggregation<br>Algorithm | Description                                                                                                    |
|-------------------------------|----------------------------------------------------------------------------------------------------|
| SA                            | Among the trunk member ports, the packet will be distributed based on the source MAC address.                                                               |
| DA XOR SA                     | Among the trunk member ports, the packet will be distributed based on the XOR calculation result of the source MAC address and the destination MAC address. |

| Field         | Description                                                                                                    |
|---------------|----------------------------------------------------------------------------------------------------|
|               | There are three configurable trunk groups.                                                                                |
| Member        | "" means the trunk has not been built on the corresponding port. "A" means trunk has been built on the corresponding port |
| State         | Administrator can enable/disable the function of this trunk.                                                              |
|               | Static: Static setting by manual.                                                                                         |
| Туре          | <ul> <li>LACP: Setting by ACP.</li> </ul>                                                                                 |
| Operation Key | Assign an operation key for this device                                                                                   |
| Time out      | Short Time Out: Re-configure LACP trunk every 1 second.                                                                   |
| Time out      | • Long Time Out: Re-configure LACP trunk every 30 second.                                                                 |
|               | You should set at least one side of each trunk to "Active" state. If both sides of                                        |
| ACTIVITY      | a trunk are all set to "Passive", LACP trunk will never be built up.                                                      |

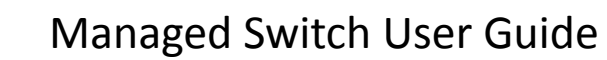

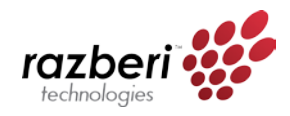

# DHCP Relay Agent

#### **Relay Agent Configuration**

This web page allows the administrator to **enable/disable DHCP Relay Agent function**. In addition, option 82 message is selectable by setting.

| 🏉 SmartSwitch Web-Base Contr                                       | roller - Windows Internet Explorer |            |                     |              |
|--------------------------------------------------------------------|------------------------------------|------------|---------------------|--------------|
| 😋 🔾 🗢 🙋 http://192.168                                             | .50.1/                             | <b>↓</b> 4 | 🕈 🗙 🖸 Bing          | + م          |
| 🚖 Favorites 🏾 🏉 SmartSwitc                                         | h Web-Base Controller              |            |                     |              |
| razberi                                                            | Razbe                              | ri Hardw   | vare Manaç          | ger          |
| technologies                                                       |                                    |            | U2 5 6 7 8          |              |
|                                                                    |                                    |            |                     |              |
|                                                                    |                                    |            | Ul 1 2 3 4          |              |
| Port Management                                                    | DHCP Relay Agent                   |            |                     |              |
| VLAN Setting                                                       | Brief Kelay Agent                  |            |                     |              |
| Per Port Counter                                                   |                                    |            |                     |              |
| QoS Setting                                                        | DHCP Relay State :                 |            | Disable 💌           |              |
| Security                                                           | DHCP Relay Hops Count Limit        | (1-16):    | 16                  |              |
| Spanning Tree                                                      | DHCP Relay Option 82 Sta           | te ·       | Disable 💌           |              |
| Trunking                                                           |                                    |            |                     |              |
| DHCP Relay Agent                                                   |                                    | Update     |                     |              |
| DHCP Relay Agent                                                   |                                    |            |                     |              |
| <ul> <li>Relay Server</li> <li>VLAN MAP Relay<br/>Agent</li> </ul> |                                    |            |                     |              |
| DHCP Server Setting                                                |                                    |            |                     |              |
| Backup/Recovery                                                    |                                    |            |                     |              |
| Miscellaneous                                                      |                                    |            |                     |              |
| SNMP Settings                                                      |                                    |            |                     |              |
| 🔍 Logout 📃                                                         |                                    |            |                     |              |
|                                                                    |                                    |            |                     |              |
| Done                                                               |                                    | 😽 Internet | Protected Mode: Off | • • • 100% • |

| Field                 | Description                                                               |
|-----------------------|---------------------------------------------------------------------------|
| DHCP Relay State      | Allow the administrator to enable/disable Relay Agent function.           |
| DHCP Relay Hops Count | Specify the maximum number of Relay Agent traveling from DHCP agent       |
| Limit                 | to DHCP server.                                                           |
|                       | The pre-condition for enabling/disabling this function is that DHCP Relay |
| DHCP Relay Option 82  | State is set to "enable". Once the Relay State is set to "enable", the    |
| State                 | administrator can enable/disable Option 82, depending on whether the      |
|                       | Option 82 information is required.                                        |

Server IP List

The IP address of DHCP server, which can be relayed by this Relay Agent, should be specified on this web page.

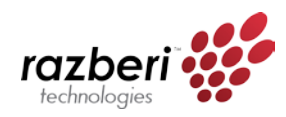

#### VLAN to Server IP Map

This web page defines the relationship between the VLAN group and the server IP address.

| SmartSwitch Web-Base Con                     | troller - Windows Internet Explore | r     |        |                              |                         |
|----------------------------------------------|------------------------------------|-------|--------|------------------------------|-------------------------|
| 🕒 🗢 🖉 http://192.16                          | i8.50.1/                           |       |        | 👻 🍫 🗙 🖸 Bing                 | • م                     |
| 🚖 Favorites 🏾 🏉 SmartSwit                    | tch Web-Base Controller            |       |        |                              |                         |
| razber                                       |                                    | Razbe | əri Ha | ardware I                    | Manager                 |
| technologies                                 |                                    |       |        | U2 5                         | 6 7 8                   |
|                                              |                                    |       |        |                              |                         |
| POE                                          |                                    |       |        | <b>UI</b> 1                  | 2 3 4                   |
| Port Management                              | DHCP Relay Ad                      | nent  |        |                              |                         |
| VLAN Setting                                 |                                    | Joint |        |                              |                         |
| Per Port Counter                             |                                    |       |        |                              |                         |
| QoS Setting                                  | VLAN ID                            | 1-4   | 094    | Map Server IP 🔹              | Add                     |
| Security                                     |                                    |       |        |                              |                         |
| Spanning Tree                                |                                    |       |        |                              |                         |
| 9 Trunking                                   |                                    |       |        |                              |                         |
| DHCP Relay Agent                             | VLAN                               | ID    |        | Server IP                    | Action                  |
| DHCP Relay Agent<br>Relay Server             |                                    |       |        |                              |                         |
| <ul> <li>VLAN MAP Relay<br/>Agent</li> </ul> |                                    |       |        |                              |                         |
| DHCP Server Setting                          |                                    |       |        |                              |                         |
| Backup/Recovery                              |                                    |       |        |                              |                         |
| Miscellaneous                                |                                    |       |        |                              |                         |
| SNMP Settings                                |                                    |       |        |                              |                         |
| 🔍 Logout 📃 🔽                                 |                                    |       |        |                              |                         |
|                                              |                                    |       |        |                              | د<br>۲۰ − ● 100% −      |
| Done                                         |                                    |       |        | Internet   Protected Mode: O | m ₹ <u>1</u> ▼ 3 100% ▼ |

# **DHCP** Server Setting

This page allows enabling or disabling of the DHCP Server and the viewing of the IP address of each port.

| SmartSwitch Web-Base Co | ntroller - Wind | dows Internet Explorer |        |               |                                 |            |
|-------------------------|-----------------|------------------------|--------|---------------|---------------------------------|------------|
| 🕞 🗢 🙋 http://192.1      | 68.50.1/        |                        |        |               | <ul> <li>✓ ✓ ✓ × Eng</li> </ul> |            |
| avorites 🛛 🌈 SmartSw    | itch Web-Base   | e Controller           |        |               |                                 |            |
| azber                   | ты              | 200                    | Raz    | zberi H       | ardware Mana                    | ıger       |
| echnologies             |                 |                        |        |               | U2 5 6 7 8                      |            |
|                         |                 |                        |        |               |                                 |            |
| ministrator<br>E        | DHC             | P Server Se            | etting |               |                                 |            |
| rt Management           | <b>S</b>        | State                  | @ D'   | 11 OF 11      |                                 |            |
| AN Setting              | Sei             | rver State             | O D15  | able O Enable |                                 |            |
| Port Counter            |                 | онсе пе                | 192    | .168.50.11    |                                 |            |
| S Setting               |                 |                        | Update |               |                                 |            |
| curity                  |                 |                        |        |               |                                 |            |
| anning Tree             | Port            | DHCP IP                | Port   | DHCP IP       |                                 |            |
| inking                  | 01              | 192.168.50.11          | 06     | 192.168.50.16 |                                 |            |
| CP Relay Agent          | 02              | 192.168.50.12          | 0/     | 192.168.50.17 |                                 |            |
| CP Server Setting       | 03              | 192.108.50.15          | 08     | 192.108.50.18 |                                 |            |
| kup/Recovery            | 04              | 192.108.30.14          | 10     | 102 168 50 10 |                                 |            |
| cellaneous              | 0.5             | 172.100.30.13          | 10     | 192.100.30.19 |                                 |            |
| MP Settings             |                 |                        |        |               |                                 |            |
| jout                    |                 |                        |        |               |                                 |            |
|                         |                 |                        |        |               |                                 |            |
|                         |                 |                        |        |               |                                 |            |
|                         |                 |                        |        |               | Internet   Protected Mode: Off  | a ▼ € 100% |

Tip: Each server can belong to only one VLAN ID. A warning message will appear if you attempt to set one server address to multiple VLAN IDs.

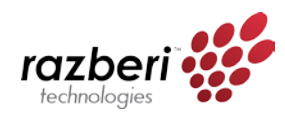

# Backup/Recovery

This function provides the administrator with a method to **backup/recover** the switch configuration. The administrator can save configuration file to a specified file. If the administrator wants to recover the original configuration, which is saved at the specified path, just enter the password and press the "Upload" button. The backup configuration of the switch will then be recovered.

| nartSwitch Web-Base Controll                               | er - Windows Internet Explorer 💼 🙃 💼                          |
|------------------------------------------------------------|---------------------------------------------------------------|
| 😋 🕞 🗢 🙋 http://192.168.50                                  | 11/ 🗸 🕹 🖌 🖸 Bing 🖉 🗸                                          |
| 🚖 Favorites 🦷 🌈 SmartSwitch V                              | Web-Base Controller                                           |
| razberi <sup>*</sup>                                       | Razberi Hardware Manager                                      |
| technologies                                               | U2 5 6 7 8                                                    |
|                                                            |                                                               |
| © Administrator C<br>© PoE                                 | onfiguration Backup/Recovery                                  |
| Port Management                                            | Backup(Switch→PC)                                             |
| <ul> <li>VLAN Setting</li> <li>Per Port Counter</li> </ul> | Please check "Download" to download EEPROM contents. Download |
| QoS Setting                                                |                                                               |
| Security                                                   |                                                               |
| <ul> <li>Spanning Tree</li> <li>Trunking</li> </ul>        | Recovery(PC→Switch)                                           |
| DHCP Relay Agent                                           | Select the image file :                                       |
| DHCP Server Setting                                        | Browse                                                        |
| Backup/Recovery                                            | Dassword: Update                                              |
| Miscellaneous     SNMP Settings                            |                                                               |
| D Logout                                                   |                                                               |
|                                                            |                                                               |
|                                                            |                                                               |
|                                                            | 🚇 Internet   Protected Mode: Off 🛛 🖗 💌 🕄 100% 💌               |

Tip: The switch will check that the uploaded file is correct. If the content of the file is incorrect, the switch will show a warning message.

# **Miscellaneous Settings**

| 🥖 SmartSwitch Web-Base Conti                                                            | roller - Windows Internet                                                                                                    | Explorer                                                       |                                                           |                                                |                                                                                                    |  |  |  |  |
|-----------------------------------------------------------------------------------------|----------------------------------------------------------------------------------------------------|----------------------------------------------------------------|-----------------------------------------------------------|------------------------------------------------|----------------------------------------------------------------------------------------------------|--|--|--|--|
| 🚱 🕞 🗢 🙋 http://192.168                                                                  | .50.1/                                                                                                    |                                                                |                                                           | 👻 🐓 🗙 🔁 Bing                                   | - م                                                                                                    |  |  |  |  |
| 🖌 Favorites 🏾 🏉 SmartSwite                                                              | h Web-Base Controller                                                                                                    |                                                                |                                                           |                                                |                                                                                                    |  |  |  |  |
| razberi                                                                                 |                                                                                                    | Razt                                                           | beri Har                                                  | dware N                                        | lanager                                                                                                    |  |  |  |  |
| technologies                                                                            | 00                                                                                                    |                                                                |                                                           | U2 5 6                                         | 7 8                                                                                                    |  |  |  |  |
|                                                                                         |                                                                                                    |                                                                |                                                           | • • • • •<br>Ul 1 2                            | 3 4                                                                                                    |  |  |  |  |
| Administrator                                                                           |                                                                                                    |                                                                | Output Queue Aging 1                                      | lime                                           | ^                                                                                                    |  |  |  |  |
| <ul> <li>PoE</li> <li>Port Management</li> <li>VLAN Setting</li> </ul>                  | Aging time<br>Disable v ms<br>Disable v ms<br>Disa |                                                                |                                                           |                                                |                                                                                                    |  |  |  |  |
| Per Port Counter                                                                        |                                                                                                    | 1                                                              | VLAN Striding                                             |                                                |                                                                                                    |  |  |  |  |
| <ul> <li>QoS Setting</li> <li>Security</li> </ul>                                       | VLAN Striding<br>Disable -                                                                                                    | When this function is matter whether the de                    | enabled, the switch will f<br>estination port is in the s | forward a uni-cast packet t<br>ame VLAN group. | o the destination port. No                                                                                                    |  |  |  |  |
| Spanning Tree                                                                           |                                                                                                    |                                                                | IGMP Snooping V1 &                                        | V2                                             | E                                                                                                    |  |  |  |  |
| DHCP Relay Agent                                                                        | IGMP Snooping<br>Disable 👻                                                                                                    | GMP Snooping<br>Disable  IGMP Snooping V1 & V2 function enable |                                                           |                                                |                                                                                                    |  |  |  |  |
| <ul> <li>DHCP Server Setting</li> <li>Backup/Recovery</li> <li>Miscellaneous</li> </ul> | IGMP Leave<br>Packet<br>Disable *                                                                                                    |                                                                |                                                           |                                                |                                                                                                    |  |  |  |  |
| SNMP Settings                                                                           |                                                                                                    | VLAN Uplink Setting                                            |                                                           |                                                |                                                                                                    |  |  |  |  |
|                                                                                         | Port 01<br>© Uplink1<br>© Uplink2                                                                                                    | Port 02                                                        | Port 03                                                   | Port 04<br>O Uplink1<br>Uplink2                | Port 05<br>© Uplink1<br>© Uplink2                                                                                                    |  |  |  |  |
| Done                                                                                    |                                                                                                    |                                                                |                                                           | Internet   Protected Mode: Off                 | A      A     A  A     A     A |  |  |  |  |

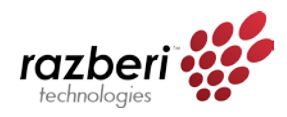

#### **Output Queue Aging Time**

This function is used to **avoid the poor utilization of the switch**. When a packet is stored in a switch for a long time, the time slot defined by the protocol will expire and this packet becomes useless. To prevent these useless packets from wasting the bandwidth, this switch provides an option to enable the queue aging function. Once enabled, the switch will monitor the aging timer for each packet before it is sent out. A packet that stays in a queue for a long time will be discarded.

#### **VLAN Striding**

By selecting this function, the switch will **forward uni-cast packets to the destination port**, no matter whether destination port is in the same VLAN.

#### **IGMP** Snooping

When this function is enabled, the switch will **execute IGMP snooping version 1 and version 2 without the intervention of CPU**. The switch automatically handles IGMP report packets. When the user enables "Leave packet will be forwarded to IGMP router ports" function. If members want to leave this multicast group, the IGMP leave packet will be forwarded to the router ports.

#### **VLAN Uplink**

In the VLAN, the user can **define the "Uplink port"**. This is normally the port that attached to the uplink router. This feature is similar to the "Router port". After that is set, any frame transferred to the other VLAN member is forwarded only out the uplink port.

|                                    | VLAN Uplink Setting                     |                                         |                                         |                                         |                                         |                                         |                                         |                                         |                                         |                                         |                               |                                         |
|------------------------------------|-----------------------------------------|-----------------------------------------|-----------------------------------------|-----------------------------------------|-----------------------------------------|-----------------------------------------|-----------------------------------------|-----------------------------------------|-----------------------------------------|-----------------------------------------|-------------------------------|-----------------------------------------|
| Port 01<br>Uplink1<br>Uplink2      | Port 02<br>O<br>Uplink1<br>O<br>Uplink2 | Port 03<br>Uplink1<br>Uplink2           | Port 04<br>O<br>Uplink1<br>O<br>Uplink2 | Port 05<br>Uplink1<br>Uplink2           | Port 06<br>Uplink1<br>Uplink2           | Port 07<br>O<br>Uplink1<br>O<br>Uplink2 | Port 08<br>O<br>Uplink1<br>O<br>Uplink2 | Port 09<br>O<br>Uplink1<br>O<br>Uplink2 | Port 10<br>O<br>Uplink1<br>O<br>Uplink2 | Port 11<br>O<br>Uplink1<br>O<br>Uplink2 | Port 12<br>Uplink1<br>Uplink2 | Port 13<br>O<br>Uplink1<br>O<br>Uplink2 |
| Port 14<br>OUplink1<br>OUplink2    | Port 15<br>O<br>Uplink1<br>O<br>Uplink2 | Port 16<br>O<br>Uplink1<br>O<br>Uplink2 | Port 17<br>O<br>Uplink1<br>O<br>Uplink2 | Port 18<br>O<br>Uplink1<br>O<br>Uplink2 | Port 19<br>O<br>Uplink1<br>O<br>Uplink2 | Port 20<br>Uplink1                      | Port 21<br>O<br>Uplink1<br>O<br>Uplink2 | Port 22<br>Uplink1<br>Uplink2           | Port 23<br>Uplink1<br>Uplink2           | Port 24<br>O<br>Uplink1<br>O<br>Uplink2 | Port 25<br>Uplink1<br>Uplink2 | Port 26<br>Uplink1<br>Uplink2           |
| ⊖ Clear Uplink1<br>⊖ Clear Uplink2 |                                         |                                         |                                         |                                         |                                         |                                         |                                         |                                         |                                         |                                         |                               |                                         |
|                                    |                                         |                                         |                                         |                                         | [                                       | Update                                  |                                         |                                         |                                         |                                         |                               |                                         |

For example:

- Step 1: set port 1, 2 and 3 are the same VLAN; set port 4, 5 and 6 are the same VLAN.
- **Step 2:** set port 1 is uplink port of Uplink 1, set port 4 is uplink port of Uplink 2, and press "Update" button.
- **Step 3:** If port 2 wants to send a uni-case packet to port 5, the packet will be transferred to port 1.

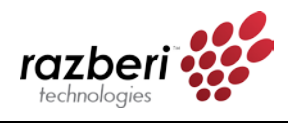

# **SNMP** Settings

| SmartSwitch Web-Base Contro                                                                                                    | oller - Windows Internet Explorer                                                                               |                                              | <b>-</b>       |
|----------------------------------------------------------------------------------------------------|----------------------------------------------------------------------------------------------------|----------------------------------------------|----------------|
| G ⊂ < A transformed A transformed A tran | 50.1/                                                                                                    | ▼ 😽 🗙 🔂 Bing                                 | <del>ب</del> م |
| 🔶 Favorites 🛛 🏉 SmartSwitch                                                                                                    | h Web-Base Controller                                                                                           |                                              |                |
| razberi                                                                                                    | The second second second second second second second second second second second second second second second se | Razberi Hardware Manager                     |                |
| technologies                                                                                                    |                                                                                                    | U2 5 6 7 8                                   |                |
|                                                                                                    |                                                                                                    |                                              |                |
|                                                                                                    |                                                                                                    | UI 1 2 3 4                                   |                |
|                                                                                                    | SNMD Sottings                                                                                                   |                                              |                |
| O PoE                                                                                                    | Siving Settings                                                                                                 |                                              |                |
| Port Management                                                                                                    |                                                                                                    |                                              | - 11           |
| VLAN Setting                                                                                                    |                                                                                                    | Community Pottings                           |                |
| Per Port Counter                                                                                                    |                                                                                                    | Community Settings                           | _              |
| QoS Setting                                                                                                    | Community Name                                                                                                  | Access Right                                 |                |
| Security                                                                                                    | public                                                                                                    | Read/Write 💌                                 | E              |
| Spanning Tree                                                                                                    |                                                                                                    | Read Only                                    |                |
| Trunking                                                                                                    |                                                                                                    | Read Only +                                  | _              |
| DHCP Relay Agent                                                                                                    |                                                                                                    | Update                                       |                |
| DHCP Server Setting                                                                                                    |                                                                                                    |                                              |                |
| Backup/Recovery                                                                                                    |                                                                                                    | SNMP Settings                                |                |
| Miscellaneous                                                                                                    | System Descrition                                                                                               | IP1826                                       |                |
| SNMP Settings                                                                                                    | Curtary Cartart                                                                                                 |                                              | _              |
| D Logout                                                                                                    | System Contact                                                                                                  | ICPlus                                       |                |
|                                                                                                    | System Location                                                                                                 | ICPlus                                       |                |
|                                                                                                    |                                                                                                    | Update                                       | -              |
| Done                                                                                                    |                                                                                                    | 🌍 Internet   Protected Mode: Off 🛛 🍕 🔻 🍕 100 | % 👻 🔐          |

| Field          | Description                                                        |  |
|----------------|--------------------------------------------------------------------|--|
| Community Name | This field allows the administrator to enter the community name.   |  |
| Access Right   | This filed defines the access attribute. "Read only" means the     |  |
|                | administrator can view this community only. "Read/Write" means the |  |
|                | administrator can view and modify this community.                  |  |

| Field              | Description                                                             |  |
|--------------------|-------------------------------------------------------------------------|--|
| System Description | The administrator can enter a device name for the identification in the |  |
|                    | network.                                                                |  |
| System Contact     | The contact person responsible for maintaining network.                 |  |
| System Location    | The location of this device.                                            |  |
| Trap State         | Enable/Disable trapped event. The trapped event are:                    |  |
|                    | Power up event.                                                         |  |
|                    | Physical port status change event.                                      |  |

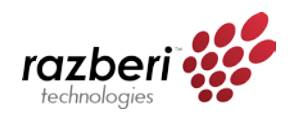

## Logout

This is the administrator logout page. Press the "Accept" button to logout. Press the "Back" button to browse the previous web page.

| 9 http://192168.50.1/logout.htm - Windows Internet Explorer |                                                 |  |
|-------------------------------------------------------------|-------------------------------------------------|--|
| 🚱 🕞 🔻 🔊 http://192.168.50.1/logout.htm                      | - 🔩 🗙 🖸 Bing 🖉 -                                |  |
| ☆ Favorites                                                 |                                                 |  |
|                                                             | Logout?<br>Accept Back                          |  |
|                                                             |                                                 |  |
| Done                                                        | 😜 Internet   Protected Mode: Off 🛛 🍕 🕶 🔍 100% 👻 |  |

# Load Default Settings – Hardware Based

The purpose of this function is to provide a method for the network administrator to restore all configurations to the default value. To activate this function, the administrator should follow the following procedures.

- (a) Press the "Load Default" button for 3 seconds until you see the LoadDefault LED blinking.
- (b) When LED starts blinking, it means the CPU is executing the "load default" procedure. You can release the button now.

After completing this procedure, **all the factory default value will be restored**. This includes the IP address, administrator name, password, and all switch configurations.